# PŘÍRUČKA UŽIVATELE

verze: 1.5

Ministerstvo financí České republiky

# Historie dokumentu

| Verze | Datum       | Provedená změna                                                       | Provedl                       | Platnost od |
|-------|-------------|-----------------------------------------------------------------------|-------------------------------|-------------|
| 0.98  | 06.06. 2008 | První verze dokumentu                                                 | RNDr. Miroslav<br>Šedivý, TO2 |             |
| 1.0   | 16. 6. 2008 | Zapracování připomínek                                                | RNDr. Miroslav<br>Šedivý, TO2 |             |
| 1.1   | 17.06.2008  | Úprava problematiky<br>testovací RA                                   | RNDr. Miroslav<br>Šedivý, TO2 |             |
| 1.2   | 02.12.2008  | Popis www rozhraní                                                    | RNDr. Miroslav<br>Šedivý, TO2 | 7.12.2008   |
| 1.3   | 1.4.2008    | Aktualizace aplikace,<br>kvalifikovaný certifikát,<br>vložena kap. 13 | Josef Kratochvíl,<br>Datasys  | 15.4.2009   |
| 1.4   | 12.12.2009  | Mobilní certifikáty                                                   | Josef Kratochvíl,<br>Datasys  |             |
| 1.5   | 20.12.2010  | Podpora .NET karet,<br>interaktivní formuláře                         | Josef Kratochvíl,<br>Datasys  | 15. 4. 2011 |

### OBSAH

| <ul> <li>Část 1: POUŽÍVANÍ SYSTÉMU SPRÁVY ČIPOVÝCH KARET</li></ul>                                                                                                    | 6<br>6<br>7<br>8<br>8<br>8<br>9<br>9<br>9<br>9<br>9<br>9<br>9<br>9<br>9<br>9<br>9<br>9<br>9<br>9<br>9<br>9<br>9<br>9<br>9<br>9<br>9<br>9<br>9<br>9                                                                                                    |
|----------------------------------------------------------------------------------------------------|----------------------------------------------------------------------------------------------------|
| <ol> <li>Úvod</li></ol>                                                                                                    | 6<br>7<br>8<br>8<br>9<br>9<br>9<br>9<br>9<br>9<br>9<br>9<br>9<br>9<br>9<br>9<br>9<br>9<br>9<br>9<br>9<br>9<br>9<br>9<br>9<br>10<br>11<br>11                                                                                                    |
| <ol> <li>Uživatelské možnosti a obsluha CMS</li></ol>                                                                                                    | 6<br>8<br>8<br>9<br>9<br>9<br>9<br>9<br>9<br>9<br>9<br>9<br>9<br>9<br>9<br>9<br>9<br>9<br>9<br>9<br>9<br>9<br>9<br>9<br>9<br>9<br>9<br>9<br>9<br>9<br>9<br>9<br>9<br>9<br>9<br>9<br>9<br>9<br>9<br>9<br>9<br>9<br>9<br>9<br>9<br>9<br>9<br>9           |
| <ul> <li>4. Vyžádání certifikátu</li></ul>                                                                                                    | 7<br>8<br>8<br>9<br>9<br>9<br>9<br>9<br>9<br>9<br>9<br>9<br>9<br>9<br>9<br>9<br>9<br>9<br>9<br>9<br>9<br>9<br>9<br>9<br>9<br>9<br>9<br>9<br>9<br>9<br>9<br>9<br>9<br>9<br>9<br>9<br>9<br>9<br>9<br>9<br>9<br>9<br>9<br>9<br>9<br>9<br>9<br>9<br>9<br>9 |
| <ul> <li>4.1. Popis funčnosti <ul> <li>4.1.1. Najít uživatele</li> <li>4.1.2. Osobní informace</li> <li>4.1.3. Existující žádosti</li> </ul> </li> <li>4.2. Nastavení systému pro jednotlivé typy certifikátů <ul> <li>4.2.1. Čipová karta</li> <li>4.2.2. Mobilní certifikáty.</li> <li>4.2.3. Uživatelské kvalifikované a komerční certifikáty</li> <li>4.2.4. Serverové certifikáty I.CA</li> <li>4.2.5. Interní serverové certifikáty</li> <li>4.2.6. Code signing</li> </ul> </li> <li>4.3.1 Prvotní vydání čipové karty.</li> <li>4.3.2. Opětovné vydání čipové karty.</li> <li>4.3.2. Opětovné vydání čipové karty.</li> <li>4.3.2. Opětovné vydání čipové karty.</li> <li>4.3.2. Opětovné vydání dipové karty.</li> <li>4.3.2. Návštěva registrační autority s vydáním certifikátu</li> <li>4.4.2. Návštěva registrační autority s vydání certifikátu</li> <li>4.5.1. Vytvoření žádosti</li> <li>4.5.2. Návštěva registrační autority s vydání certifikátu</li> <li>4.5.3. Instalace certifikátu</li> <li>4.5.4.5.1. Vytvoření žádosti</li> <li>4.5.2. Návštěva registrační autority s vydání certifikátu</li> <li>4.5.1. Vytoření žádosti</li> <li>4.5.2. Návštěva registrační autority s vydání certifikátu</li> <li>4.5.1. Vytoření žádosti</li> <li>4.5.2. Návštěva registrační autority s vydání certifikátu</li> <li>4.5.1. Vytoření žádosti</li> <li>4.5.2. Návštěva registrační autority s vydání certifikátu</li> <li>4.6. Vyžádání certifikátů pro mobilní zařízení</li> <li>4.6.1. Vytoření žádosti</li> <li>4.7.1. Prvotní vytoření žádosti</li> <li>4.7.2. Obnova certifikátu</li> <li>4.8.1. Prvotní vytoření žádosti</li> <li>4.7.2. Obnova certifikátu</li> <li>4.8.1. Prvotní vytoření žádosti</li> <li>4.8.2. Obnova certifikátu</li> </ul> <li>5. Práce s čipovou kartou</li> <li>5.1. Nastavení klientského počítače</li> <li>5.2. Zobrazení obsahu karty</li> | 8<br>8<br>9<br>9<br>9<br>9<br>9<br>9<br>9<br>9<br>9<br>9<br>9<br>9<br>9<br>9<br>9<br>9<br>9<br>9<br>9<br>9<br>9<br>9<br>9<br>9<br>9<br>9<br>9<br>9<br>9<br>9<br>9<br>9<br>9<br>9<br>9<br>9<br>9<br>9<br>9<br>9<br>9<br>9<br>9<br>9<br>9<br>9           |
| <ul> <li>4.1. Popis funcnosti.</li> <li>4.1.1. Najít uživatele.</li> <li>4.1.2. Osobní informace.</li> <li>4.1.3. Existující žádosti.</li> <li>4.2. Nastavení systému pro jednotlivé typy certifikátů</li> <li>4.2.1. Čipová karta.</li> <li>4.2.2. Mobilní certifikáty.</li> <li>4.2.3. Uživatelské kvalifikované a komerční certifikáty.</li> <li>4.2.4. Serverové certifikáty I.CA.</li> <li>4.2.5. Interní serverové certifikáty</li> <li>4.2.6. Code signing.</li> <li>4.3. Žádost o čipovou kartu.</li> <li>4.3.1. Prvotní vydání čipové karty.</li> <li>4.3.2. Opětovné vydání čipové karty.</li> <li>4.3.2. Opětovné vydání čipové karty.</li> <li>4.3.2. Opětovné vydání čipové karty.</li> <li>4.3.2. Návštěva registrační autority s vydáním certifikátu</li> <li>4.4.1. Vytoření žádosti</li> <li>4.5.1. Vytoření žádosti</li> <li>4.5.2. Návštěva registrační autority s vydání certifikátu</li> <li>4.5.3. Instalace certifikátu</li> <li>4.5.3. Instalace certifikátu</li> <li>4.6.1. Vytvoření žádosti.</li> <li>4.7.1. Prvotní vytoření žádosti.</li> <li>4.7.1. Prvotní vytoření žádosti.</li> <li>4.7.1. Prvotní vytoření žádosti.</li> <li>4.7.2. Obnova certifikátu</li> <li>4.7.3. Prvotní vytoření žádosti.</li> <li>4.7.4.5.3. Instalace certifikátu</li> <li>4.6.1. Vytvoření žádosti.</li> <li>4.7.1. Prvotní vytoření žádosti.</li> <li>4.7.2. Obnova certifikátu</li> <li>4.8.1. Prvotní vytoření žádosti.</li> <li>4.8.2. Obnova certifikátu</li> <li>5.2. Práce s čipovou kartou</li> <li>5.1. Nastavení klientského počítače.</li> <li>5.2. Zobrazení obsahu karty</li> </ul>                                                                                                    | 8<br>8<br>9<br>9<br>9<br>9<br>9<br>9<br>9<br>9<br>9<br>9<br>9<br>9<br>9<br>9<br>9<br>9<br>9<br>9<br>9<br>9<br>9<br>9<br>9<br>9<br>9<br>9<br>9<br>9<br>9<br>9<br>9<br>9<br>9<br>9<br>9<br>9<br>9<br>9<br>9<br>9<br>9<br>9<br>9<br>9<br>9                |
| <ul> <li>4.1.2. Osobní informace.</li> <li>4.1.3. Existující žádosti</li> <li>4.2. Nastavení systému pro jednotlivé typy certifikátů</li> <li>4.2.1. Čipová karta</li></ul>                                                                                                    | 8<br>9<br>9<br>9<br>9<br>9<br>9<br>9<br>9<br>10<br>10<br>11<br>11                                                                                                    |
| <ul> <li>4.1.3. Existující žádosti</li> <li>4.2. Nastavení systému pro jednotlivé typy certifikátů</li> <li>4.2.1. Čipová karta</li> <li>4.2.2. Mobilní certifikáty</li> <li>4.2.3. Uživatelské kvalířikované a komerční certifikáty</li> <li>4.2.4. Serverové certifikáty I.CA</li> <li>4.2.5. Interní serverové certifikáty</li> <li>4.2.6. Code signing</li> <li>4.3. Žádost o čipovou kartu</li> <li>4.3.1. Prvotní vydání čipové karty</li> <li>4.3.2. Opětovné vydání čipové karty</li> <li>4.3.2. Opětovné vydání čipové karty</li> <li>4.3.2. Opětovné vydání čipové karty</li> <li>4.4.1. Vytoření žádosti</li> <li>4.4.2. Návštěva registrační autority s vydáním certifikátu</li> <li>4.5. Vyžádání kvalifikovaného systémového certifikátu</li> <li>4.5.1. Vytorění žádosti</li> <li>4.5.2. Návštěva registrační autority s vydáním certifikátu</li> <li>4.5.3. Instalace certifikátu</li> <li>4.5.4.1. Vytorění žádosti</li> <li>4.6.1. Vytorění žádosti</li> <li>4.7.1. Prvotní vytoření žádosti</li> <li>4.7.2. Obnova certifikátu</li> <li>4.7.3. Vyžádání interního aplikačního certifikátu</li> <li>4.7.4.3.1. Prvotní vytoření žádosti</li> <li>4.7.4.5.4.4.3.1. Prvotní vytoření žádosti</li> <li>4.7.5.2. Donova certifikátu</li> <li>4.8.1. Prvotní vytoření žádosti</li> <li>4.8.2. Obnova certifikátu</li> <li>5.1. Nastavení klientského počítače</li> <li>5.2. Zobrazení obsahu karty</li> </ul>                                                                                                    | 8<br>9<br>9<br>9<br>9<br>9<br>9<br>9<br>9<br>10<br>10<br>11<br>11                                                                                                    |
| <ul> <li>4.2. Nastavení syštému pro jednotlivé typy certifikátů</li> <li>4.2.1. Čipová karta.</li> <li>4.2.2. Mobilní certifikáty.</li> <li>4.2.3. Uživatelské kvalifikované a komerční certifikáty.</li> <li>4.2.4. Serverové certifikáty I.CA.</li> <li>4.2.5. Interní serverové certifikáty</li> <li>4.2.6. Code signing</li> <li>4.3. Žádost o čipovou kartu.</li> <li>4.3.1. Prvotní vydání čipové karty.</li> <li>4.3.2. Opětovné vydání čipové karty.</li> <li>4.3.2. Opětovné vydání čipové karty.</li> <li>4.4.1. Vytoření žádosti.</li> <li>4.4.2. Návštěva registrační autority s vydáním certifikátu</li> <li>4.5.1. Vytoření žádosti.</li> <li>4.5.2. Návštěva registrační autority s vydáním certifikátu</li> <li>4.5.3. Instalace certifikátu.</li> <li>4.6.1. Vytoření žádosti.</li> <li>4.6.1. Vytoření žádosti.</li> <li>4.7.1. Prvotní vytoření žádosti.</li> <li>4.7.2. Obnova certifikátu.</li> <li>4.7.1. Prvotní vytoření žádosti.</li> <li>4.7.2. Obnova certifikátu.</li> <li>4.8.1. Prvotní vytoření žádosti.</li> <li>4.7.2. Obnova certifikátu.</li> <li>4.8.1. Prvotní vytoření žádosti.</li> <li>4.7.2. Obnova certifikátu.</li> <li>5.1. Nastavení klientského počítače.</li> <li>5.2. Zobrazení obsahu karty.</li> </ul>                                                                                                    | 9<br>9<br>9<br>9<br>9<br>9<br>9<br>10<br>10<br>10<br>11<br>11                                                                                                    |
| <ul> <li>4.2.1. Čipová karta</li></ul>                                                                                                    | 9<br>9<br>9<br>9<br>10<br>10<br>10<br>11<br>11                                                                                                    |
| <ul> <li>4.2.2. Mobilní certifikáty</li></ul>                                                                                                    | 9<br>9<br>9<br>10<br>10<br>10<br>11<br>11                                                                                                    |
| <ul> <li>4.2.3. Uživatelské kvalifikované a komerční certifikáty</li></ul>                                                                                                    | 9<br>9<br>10<br>10<br>10<br>10<br>11<br>11                                                                                                    |
| <ul> <li>4.2.4. Serverové certifikáty I.CA.</li> <li>4.2.5. Interní serverové certifikáty</li></ul>                                                                                                    | 9<br>9<br>10<br>10<br>10<br>11<br>11<br>11                                                                                                    |
| <ul> <li>4.2.5. Interni serverove certifikáty</li></ul>                                                                                                    | 9<br>9<br>10<br>10<br>11<br>11<br>11                                                                                                    |
| <ul> <li>4.2.6. Code signing.</li> <li>4.3. Žádost o čipovou kartu</li></ul>                                                                                                    | 10<br>10<br>10<br>11<br>11<br>16                                                                                                    |
| <ul> <li>4.3. Prvotní vydání čipové karty</li></ul>                                                                                                    | 10<br>10<br>11<br>11                                                                                                    |
| <ul> <li>4.3.2. Opětovné vydání čipové karty</li> <li>4.4. Vyžádání kvalifikovaného/komerčního zaměstnaneckého certifikátu</li></ul>                                                                                                    | 10                                                                                                    |
| <ul> <li>4.4. Vyžádání kvalifikovaného/komerčního zaměstnaneckého certifikátu</li></ul>                                                                                                    | 11                                                                                                    |
| <ul> <li>4.4.1. Vytvoření žádosti</li></ul>                                                                                                    | 11                                                                                                    |
| <ul> <li>4.4.2. Návštěva registrační autority s vydáním certifikátu</li></ul>                                                                                                    | 16                                                                                                    |
| <ul> <li>4.5. Vyžádání kvalifikovaného systémového certifikátu</li></ul>                                                                                                    |                                                                                                    |
| <ul> <li>4.5.1. Vytvoření žádosti</li></ul>                                                                                                    | 16                                                                                                    |
| <ul> <li>4.5.2. Návštěva registrační autority s vydání certifikátu</li></ul>                                                                                                    | 16                                                                                                    |
| <ul> <li>4.5.3. Instalace certifikátu.</li> <li>4.6. Vyžádání certifikátů pro mobilní zařízení</li></ul>                                                                                                    | 21                                                                                                    |
| <ul> <li>4.6. Vyzadaní certifikatu pro mobilni zarizení</li></ul>                                                                                                    | 22                                                                                                    |
| <ul> <li>4.6.1. Vytvoreni zadosti</li> <li>4.7. Vyžádání interního aplikačního certifikátu</li> <li>4.7.1. Prvotní vytvoření žádosti</li> <li>4.7.2. Obnova certifikátu</li> <li>4.8. Vyžádání certifikátu Code Signing</li> <li>4.8.1. Prvotní vytvoření žádosti</li> <li>4.8.2. Obnova certifikátu</li> </ul> 5. Práce s čipovou kartou 5.1. Nastavení klientského počítače 5.2. Zobrazení obsahu karty                                                                                                    | 22                                                                                                    |
| <ul> <li>4.7. Vyzadaní interního aplikacního čertifikátu</li></ul>                                                                                                    | 22                                                                                                    |
| <ul> <li>4.7.1. Prvotní vytvoření zadosti</li></ul>                                                                                                    | 24                                                                                                    |
| <ul> <li>4.7.2. Obnova certifikátu</li> <li>4.8. Vyžádání certifikátu Code Signing</li></ul>                                                                                                    | 24                                                                                                    |
| <ul> <li>4.8.1. Prvotní vytvoření žádosti</li></ul>                                                                                                    | 25                                                                                                    |
| <ul> <li>4.8.2. Obnova certifikátu</li> <li>5. Práce s čipovou kartou</li> <li>5.1. Nastavení klientského počítače</li> <li>5.2. Zobrazení obsahu karty</li> </ul>                                                                                                    | 25                                                                                                    |
| <ol> <li>Práce s čipovou kartou</li> <li>5.1. Nastavení klientského počítače</li> <li>5.2. Zobrazení obsahu karty</li> </ol>                                                                                                    | 25                                                                                                    |
| 5. Prace s cipovou kartou5.1.5.1.Nastavení klientského počítače5.2.Zobrazení obsahu karty                                                                                                    | 26                                                                                                    |
| 5.1.Nastavení klientského počítače5.2.Zobrazení obsahu karty                                                                                                    | 20                                                                                                    |
| 5.2. Zobrazení obsahu karty                                                                                                    | 26                                                                                                    |
|                                                                                                    | 26                                                                                                    |
| 5.3. Obnova interních certifikátů                                                                                                    | 27                                                                                                    |
| 5.3.1. Notifikace                                                                                                    | 28                                                                                                    |
| 5.3.2. Obnova karty                                                                                                    | 28                                                                                                    |
| 5.3.3. Postup obnovy karty                                                                                                    | 29                                                                                                    |
| 5.5 Vzdálopá odblokování karty                                                                                                    | 21                                                                                                    |
| 5.5. vzudielle uublukuvalli kaity                                                                                                    | JT                                                                                                    |
| 5.0. Zillella Fillu                                                                                                    | 22                                                                                                    |
| 5.6.2. Anlikace CMS                                                                                                    |                                                                                                    |
|                                                                                                    |                                                                                                    |
| 5.6.3. Uadiokovani .NET karet                                                                                                    | 34                                                                                                    |

|     | 5.1.                                                                                            | Import certifikátů na kartu                                                                                                    | 36                                                                   |  |  |
|-----|-------------------------------------------------------------------------------------------------|----------------------------------------------------------------------------------------------------|----------------------------------------------------------------------|--|--|
| 6.  | Konfigurace poštovního klienta37                                                                |                                                                                                    |                                                                      |  |  |
| 7.  | Odesílání podepsané a šifrované pošty 40                                                        |                                                                                                    |                                                                      |  |  |
| 8.  | Podpis                                                                                          | v Microsoft Office dokumentech                                                                                                    | 43                                                                   |  |  |
|     | 8.1. Vložení podpisu do dokumentu                                                               |                                                                                                    |                                                                      |  |  |
| 9.  | WWW I                                                                                           | rozhraní Certifikační autority MF ČR                                                                                                    | 45                                                                   |  |  |
|     | 9.1.<br>9.2.<br>9.3.                                                                            | Seznam aktuálně vydaných certifikátů CA<br>Vyhledávání certifikátů<br>Vyhledávání certifikátů                                                                                                    | 45<br>45<br>47                                                       |  |  |
| Čás | st 2: PR/                                                                                       | ÁCE S AUTORITOU ČASOVÉ ZNAČKY                                                                                                    | 49                                                                   |  |  |
| 10. | Úvod                                                                                            |                                                                                                    | 49                                                                   |  |  |
| 11. | Práce s                                                                                         | aplikací TSA Klient                                                                                                    | 49                                                                   |  |  |
|     | $11.1.\\11.2.\\11.3.\\11.4.\\11.5.\\11.6.\\11.7.\\11.8.\\11.9.\\11.10.\\11.11.\\11.12.\\11.13.$ | Spuštění aplikace<br>Panel nástrojů<br>Vyžádání nové časové značky ke zdrojovému souboru<br>Ověření již existující časové značky<br>Smazání časové značky ze seznamu<br>Obsah detailního pohledu<br>Nastavení<br>Otevření seznamu časových značek<br>Uložení seznamu časových značek<br>Vytvoření nového seznamu časových značek<br>Tisk<br>Nápověda<br>Ukončení aplikace | 50<br>50<br>51<br>52<br>53<br>55<br>55<br>55<br>55<br>55<br>56<br>56 |  |  |
| 12. | Řešení                                                                                          | problémů                                                                                                    | 57                                                                   |  |  |
|     | 12.1.<br>12.2.<br>12.3.<br>12.4.                                                                | Problém s generováním karty<br>Problém s použitím certifikátu v Outlooku<br>Problém s šifrováním pošty<br>Problém se změnou PINu                                                                                                    | 57<br>57<br>58<br>58                                                 |  |  |
| 13. | Závěre                                                                                          | čné ustanovení                                                                                                    | 59                                                                   |  |  |
| 14. | Příloha                                                                                         | č.1 - Seznam kontaktů na Spolupracující subjekty a jejich dosažitelnost .                                                                                                    | 60                                                                   |  |  |
| 15. | Příloha                                                                                         | č. 2 - Formuláře žádostí                                                                                                    | 61                                                                   |  |  |

# 1. SHRNUTÍ

Tento dokument popisuje základní postupy pro operaci s čipovou kartou (dále jen "kartou"), certifikáty a časovými razítky

Dokument popisuje tyto činnosti:

- Práci s čipovou kartou (získání, základní operace)
- Práce s certifikáty (požádání o vystavení, instalace, obnova a zneplatnění certifikátu)
- Používání certifikátu v aplikacích (podepisování, šifrování, ověřování)
- Práce s časovými razítky.

# Část 1: POUŽÍVANÍ SYSTÉMU SPRÁVY ČIPOVÝCH KARET

# 2. ÚVOD

Tato část příručky je zaměřena na popis základních činností spojených s užíváním čipových karet nesoucích certifikáty a na práci s certifikáty.

Nově budovaná infrastruktura PKI je postavena na poněkud odlišné filozofii než tomu je v případě certifikační autority Daňové správy a jejích služeb. Základní odlišnosti jsou následující:

- CA DS je budovaná jako centralizovaná služba s jedním autorizačním střediskem naproti tomu nová infrastruktura je postavena ve shodě se strukturou resortu: nyní úřad, každé finanční ředitelství a celní správa disponují vlastní certifikační autoritou,
- byly zavedeny kroky směřující k urychlení procesu získání certifikátu a čipové karty tím, že jejich distribuce byla přenesena na jednotlivé celky uvedené v předchozím odstavci
- byly rozšířeny možnosti potisku čipových karet
- byly zavedeny nové funkčnosti infrastruktury PKI, které mají za cíl zvýšit jednak bezpečnost PKI, jednak uživatelský komfort – všechny funkce z pohledu uživatele jsou nyní přístupné přes jednotící rozhraní aplikace CMS.

V následujících kapitolách jsou popsány jednotlivé kroky kompletního životního cyklu certifikátů a čipových karet včetně aplikačního využití.

# 3. UŽIVATELSKÉ MOŽNOSTI A OBSLUHA CMS

Za účelem vyššího komfortu byla zavedena aplikace CMS (Card Management System – systém managementu čipových karet). Tuto aplikaci spustíme voláním www stránky s adresou <u>http://ca/CMS</u>.

Prostřednictvím této aplikace lze:

- inicializovat čipovou kartu před přidělením uživateli a vystavit na ni první certifikát (tato činnost je přístupna pouze tzv. operátorovi RA – viz dále)
- obnovit si certifikát před vypršením platnosti starého certifikátu
- zneplatnit certifikát (rovněž tato činnost je přístupna pouze operátorovi RA)

- odblokovat kartu
- změnit PIN na kartě
- zobrazit informace o kartě včetně certifikátů na ní uložených

Uvedená adresa je základním vstupním bodem pro práci s novými čipovými kartami a certifikáty, pro práci s čipovými kartami a certifikáty vydanými původní certifikační autoritou DS je nutno použít původní postupy.

# 4. VYŽÁDÁNÍ CERTIFIKÁTU

Prostřednictvím aplikace CMS může uživatel požádat o tyto typy certifikátů:

- 1. Certifikát pro vnitřní použití
  - a. Čipová karta podpisový a šifrovací certifikát
  - b. Mobilní certifikáty
  - c. Certifikát pro WEB server
  - d. Certifikát code signing
- 2. Certifikáty I.CA
  - a. Uživatelská kvalifikovaný s komerční certifikát
  - b. Kvalifikovaný systémový certifikát
  - c. Komerční serverový certifikát

| Žádost o certifikát                                                                                                    |                           |                          |                           |  |  |
|----------------------------------------------------------------------------------------------------|---------------------------|--------------------------|---------------------------|--|--|
| Najít uživatele                                                                                                    |                           |                          |                           |  |  |
| √yhledat uživatele                                                                                                    |                           |                          |                           |  |  |
| Výběr typu certifíkátu                                                                                                    |                           |                          |                           |  |  |
| Zvolte typ certifikátů, které cl                                                                                                    | hcete vytvořit.           |                          |                           |  |  |
| Certifikáty MF Certifikáty I.CA Sys                                                                                                    |                           | Systémové certifikáty MF |                           |  |  |
| 🗖 Čipová karta                                                                                                    | 🗖 Uživatelské certifikáty | UVEB Server              |                           |  |  |
| 🗖 Mobilní certifikáty                                                                                                    | 🗖 Serverové certifikáty   | 🗖 Code signing           | ∨ytvořit žádost           |  |  |
| Osobní informace                                                                                                    |                           |                          |                           |  |  |
| Název organizace:         Česká republika - Finanční ředitelství pro hl. město Prahu           Název finančního úřadu:         Finanční ředitelství pro hl. město Prahu           Adresa úřadu:         Štěpánská 28, Praha, 111 21 |                           |                          |                           |  |  |
| Titul před jménem:                                                                                                    |                           | Titul za jménem:         |                           |  |  |
| Jméno žadatele: Prahy PM                                                                                                    |                           | Příjmení žadatele:       |                           |  |  |
| Osobní číslo zaměstnance                                                                                                    | administrator             | E-mail: adr              | ninistrator@pm.ds.mfcr.cz |  |  |
| Existující žádosti                                                                                                    |                           |                          |                           |  |  |
| Nic neodpovídá zadanému filtru                                                                                                    |                           |                          |                           |  |  |

### 4.1. Popis funčnosti

Obrazovka je rozdělena do 4 částí:

#### 4.1.1. Najít uživatele

Tato sekce je určena pouze pro roli enrollment agent. Operátor zde má možnost zadat osobní číslo uživatele a požádat v jeho zastoupení o daný typ certifikátu. V případě, že uživatel není nalezen v personálním systému, může doplnit informace ručně a vytisknout pro uživatele žádost. Tato žádost je uložena v systému, k vydání certifikátu ale dojde až když je uživatel dostupný z personálního systému.

Volba je vhodná pro prvotní vydání čipové karty, kdy uživatel nemá vytvořen účet v doméně, nebo v případě kvalifikovaného certifikátu uživatel nepožádal, nebo došlo k nějakému pochybení.

Výběr typu certifikátu

V této části formuláře může uživatel vybrat certifikát(y), na které má oprávnění. V případě, že uživatel nemá oprávnění na daný typ certifikátu, volba není zobrazena. Uživatel může vybrat více typů současně

#### 4.1.2. Osobní informace

V této části jsou zobrazeny informace o vybraném uživateli. Jednotlivé položky nelze měnit, vše je načteno přímo z personálního systému. V případě špatně vyplněných hodnot je nutno iniciovat změnu v personálním systému.

#### 4.1.3. Existující žádosti

Zde je uveden přehled všech vydaných certifikátů i připravených žádostí. U vydaných certifikátů je možno vyžádat jejich zneplatnění, u žádostí uživatel doplňuje požadované informace pro vydání certifikátu. Na tomto místě je možno stáhnout vydané certifikáty.

### 4.2. Nastavení systému pro jednotlivé typy certifikátů

#### 4.2.1. Čipová karta

Oprávnění mají všichni uživatelé. V případě, že uživatel vlastní aktivní čipovou kartu, nemá tuto volbu aktivní. V případě, že uživatel kartu ztratí, může na tomto místě požádat o revokaci karty a poté i bez schválení operátora může okamžitě požádat o novou čipovou kartu.

Revokace karty v tomto případě znamená vytvoření požadavku na revokaci, kterou musí schválit operátor. V případě, že operátor ve lhůtě 30ti dnů revokaci neschválí, dojde k automatickému zneplatnění.

#### 4.2.2. Mobilní certifikáty

Oprávnění mají všichni uživatelé, kteří mají roli *Mobile User*. Do role může být přiřazen uživatel přímo nebo prostřednictvím skupiny Active Directory.

Uživatel může pořádat pouze jednou o tento typ certifikátu. Pokud z nějakého důvodu žádá opakovaně, musí nejdříve požádat o zneplatnění stávajícího podpisového certifikátu. Pokud uživatel vyžaduje zneplatnění šifrovacího certifikátu, musí požádat o revokaci čipové karty.

#### 4.2.3. Uživatelské kvalifikované a komerční certifikáty

Podobně jako u čipové karty, musí uživatel požádat nejprve o zneplatnění stávajícího certifikátu. Uživatel musí být v roli *ICA user* přidělené přímo nebo prostřednictvím skupiny v AD. Prozatím bylo dohodnuto, že oprávnění budou mít všichni uživatelé.

#### 4.2.4. Serverové certifikáty I.CA

Uživatel může mít současně více takových certifikátů, uživatel musí být v roli ICA application.

#### 4.2.5. Interní serverové certifikáty

Uživatel může mít současně více takových certifikátů., uživatel musí být v roli WEB Admin

#### 4.2.6. Code signing

Uživatel může mít pouze jeden takový certifikát, musí být v roli CodeSigning user

### 4.3. Žádost o čipovou kartu

#### 4.3.1. Prvotní vydání čipové karty

Vydání čipové karty a/nebo prvního osobního certifikátu v rámci nové infrastruktury probíhá podle následujících kroků:

- Uživatel vyplní formulář Žádost o vydání uživatelské čipové karty / Žádost o vydání uživatelského certifikátu (vzor je uveden v příloze této příručky) a nechá si jej schválit nadřízeným. Žádost může vytvořit personalista v zastoupení uživatele a předat mu vytištěnou doplněnou žádost. V případě, že jsou dostupné informace z personálního systému, je formulář automaticky doplněn.
- S vyplněným a podepsaným formulářem (a čipovou kartou, pokud ji již vlastní) se dostaví na pracoviště RA
- Operátor RA zkontroluje údaje na žádosti, porovná je s údaji v personálním systému a vystaví uživateli na kartu příslušné certifikáty (jeden pro přihlašování, který slouží zároveň jako podepisovací a pokud má uživatel příslušná oprávnění, tak i pro přístup do aplikace ADIS, a druhý sloužící pro šifrování e-mailových zpráv či souborů). Pokud uživatel kartu nevlastní, potom operátor RA vydá certifikát na novou kartu, kterou předtím ještě personalizuje
- Uživatel převezme kartu s certifikáty oproti podpisu na žádosti.

Tímto je základní postup vydání karty a/nebo certifikátu u konce a uživatel může od této chvíle kartu používat pro přístup do své domény, podepisování zpráv a dokumentů a jejich šifrování.

#### 4.3.2. Opětovné vydání čipové karty

V případě, že uživatel požaduje opětovné vydání čipové karty např. z důvodu ztrát, nefunkčnosti nebo plánované výměny, může uživatel požádat po zneplatnění stávající karty prostřednictvím CMS. Další postup je totožný jako při prvotním vydání karty

V případě že se jedná o ztrátu karty, je tato skutečnost ohlášena na personální oddělení prostřednictvím e-mailové zprávy. Uživatel pak může být požádán o úhradu ztracené karty.

# 4.4. Vyžádání kvalifikovaného/komerčního zaměstnaneckého certifikátu

#### 4.4.1. Vytvoření žádosti

Spusťte Internet Explorer a zadejte adresu http://ca/cms, zvolte možnost žádost o certifikát

| Výběr typu certifíkátu                                                                                                    |          |                    |  |  |
|----------------------------------------------------------------------------------------------------|----------|--------------------|--|--|
| Zvolte typ certifikátů, které chcete vytvořit.                                                                                                    |          |                    |  |  |
| Certifikáty MF       Image: Certifikáty I.CA         Image: Mobilní certifikáty       Image: Certifikáty         Image: Certifikáty       Image: Certifikáty         Image: Certifikáty       Image: Certifikáty         Image: Certifikáty       Image: Certifikáty         Image: Certifikáty       Image: Certifikáty         Image: Certifikáty       Image: Certifikáty         Image: Certifikáty       Image: Certifikáty         Image: Certifikáty       Image: Certifikáty         Image: Certifikáty       Image: Certifikáty         Image: Certifikáty       Image: Certifikáty         Image: Certifikáty       Image: Certifikáty         Image: Certifikáty       Image: Certifikáty |          |                    |  |  |
| Osobní informace                                                                                                    |          |                    |  |  |
| Název organizace:       Ceská republika - Finanční ředitelství pro hl. město Prahu         Název finančního úřadu:       Finanční ředitelství pro hl. město Prahu         Adresa úřadu:       Štěpánská 28, Praha, 111 21                                                                                                    |          |                    |  |  |
| Titul před jménem:                                                                                                    |          | Titul za jménem:   |  |  |
| Jméno žadatele:                                                                                                    | Prahy PM | Příjmení žadatele: |  |  |
| Osobní číslo zaměstnance: administrator E-mail: administrator@pm.ds.mfcr.cz                                                                                                    |          |                    |  |  |
| Existující žádosti                                                                                                    |          |                    |  |  |
| Uživatelské jméno Typ žádosti Osobní číslo Vytvořen<br>Zobrazit detail administrator Čipová karta administrator 11.1.2011                                                                                                    |          |                    |  |  |

Zaškrtněte volby Uživatelské certifikáty v sekci Certifikáty I.CA a stiskněte tlačítko Vytvořit žádost.

V dolní části obrazovky je zobrazen nový odkaz *Uživatelské certifikáty I.CA* se symbolem červeného trojúhelníku, který znamená, že uživatel musí doplnit další požadované informace.

| Osobní informace                                                                                                    |                                                                                                    |
|----------------------------------------------------------------------------------------------------|----------------------------------------------------------------------------------------------------|
| Název organizace: Česká republika - Finanční ředitels<br>Název finančního úřadu: Finanční ředitelství pro hl. město F<br>Adresa úřadu: Štěpánská 28, Praha, 111 21                                                                                                    | ství pro hl. město Prahu<br><sup>J</sup> rahu                                                                                                    |
| Titul před jménem:                                                                                                    | Titul za jménem:                                                                                                    |
| Jméno žadatele: Prahy PM                                                                                                    | Příjmení žadatele:                                                                                                    |
| Osobní číslo zaměstnance: administrator                                                                                                    | E-mail: administrator@pm.ds.mfcr.cz                                                                                                    |
| Existující žádosti                                                                                                    |                                                                                                    |
| Užívatelské jméno       Typ žádosti         Zobrazit detail       administrator       Uživatelské certifikáty         Zobrazit detail       administrator       Čipová karta         Doplňujíci informace pro žádost o uživatelský kvali       Zvote typ certifikátů, které chcete vytvořit. Pokud vyberete oba typ         Kvalifikovaný certifikát       Komerční certifikát         Doplňujíle další informace potřebné pro generování žádosti. Rodné pokud je ale nedoplnite, musite tyto informace doplnit do žádosti         Ulice: | Osobní číslo Vytvořen         LCA administrator 14.1.2011         administrator 11.1.2011         fikovaný / komeční certifikát         yv, bude generována žádost typu TWINS.         *číslo a číslo občanského průkazu nejsou povinné, následně.         Č.ulice:         PSČ:         Č.občan.průkazu: |
|                                                                                                    |                                                                                                    |

Obrazovka je rozdělena do několika částí.

V záhlaví formuláře musí uživatel vybrat typ certifikátu o který žádá:

- Kvalifikovaný certifikát
- Komerční certifikát
- TWINS pokud uživatel zaškrtne obě volby

V horní části – *Základní informace* jsou informace automaticky doplněné z personálního systému, přičemž lze změnit pouze položku pozice ve firmě. Pokud některý z údajů nesouhlasí, kontaktujte správce systému.

V části Osobní informace doplňte chybějící informace dle skutečnosti podle občanského průkazu. Informace bude kontrolována operátorem registrační autority při výdeji certifikátu na kartu

V poslední části okna Informace pro tisk žádosti doplňte rodné číslo a číslo občanského průkazu. Tyto informace nejsou nikde uloženy, slouží pouze pro automatické doplnění do formuláře žádosti. Pokud tyto informace nevyplníte je možné je zapsat až při tisku žádosti.

Po doplnění požadovaných informací stiskněte tlačítko **Uložit žádost.** Zobrazí se následující okno, kde provedete konečnou kontrolu doplněných informací.

| Doplňujíci inform                                                                                                    | Doplňujíci informace pro žádost o uživatelský kvalifikovaný / komeční certifikát |                            |            |  |  |  |
|----------------------------------------------------------------------------------------------------|----------------------------------------------------------------------------------|----------------------------|------------|--|--|--|
| Kontrola                                                                                                    | žádosti                                                                          |                            |            |  |  |  |
| Zkontrolujte vyplněné                                                                                                    | údaje a vytiskněte žádost                                                        |                            |            |  |  |  |
| Zvolte typ certifikátů, l                                                                                                    | teré chcete vytvořit. Pokud vyberete oba typy, bude ge                           | nerována žádost typu TWINS | 5.         |  |  |  |
| 🗹 Kvalifikovaný certifikát 🔲 Komerční certifikát<br>Doplňte další informace potřebné pro generování žádosti. Rodné číslo a číslo občanského průkazu nejsou povinné,<br>pokud je ale nedoplníte, musíte tyto informace doplnit do žádosti následně. |                                                                                  |                            |            |  |  |  |
| Ulice:                                                                                                    | Masarykova                                                                       | Č.ulice:                   | 111        |  |  |  |
| Město: Praha                                                                                                    |                                                                                  | PSČ:                       | 111111     |  |  |  |
| Rodné číslo: 681828/2299                                                                                                    |                                                                                  | Č.občan.průkazu:           | sk00303003 |  |  |  |
| Pozice ve firmě: referent                                                                                                    |                                                                                  |                            |            |  |  |  |
| Odůvodnění žádosti: Příhlášení do aplikace                                                                                                    |                                                                                  |                            |            |  |  |  |
| Zrušit žádost Opravit žádost Potvrdit a vytisknout žádost                                                                                                    |                                                                                  |                            |            |  |  |  |
|                                                                                                    |                                                                                  |                            |            |  |  |  |

Po provedení kontroly zadaných údajů můžete provést následující akce:

- Zrušit žádost žádost bude zrušena a zadané údaje budou odstraněny. V případě nové žádosti musíte opět doplnit všechny potřebné údaje.
- Opravit žádost tuto volbu použijete v případě, že jste při kontrole zjistili chyby a chcete je opravit
- Potvrdit a vytisknout žádost Pokud všechny údaje souhlasí, je žádost odeslána ke zpracování, je zobrazena výzva ke stažení nebo otevření souboru, který obsahuje doplněný formulář žádosti o zaměstnanecký certifikát. Otevřete formulář a ještě jednou zkontrolujte zapsané údaje, případně doplňte chybějící údaje. Žádost pak vytiskněte.

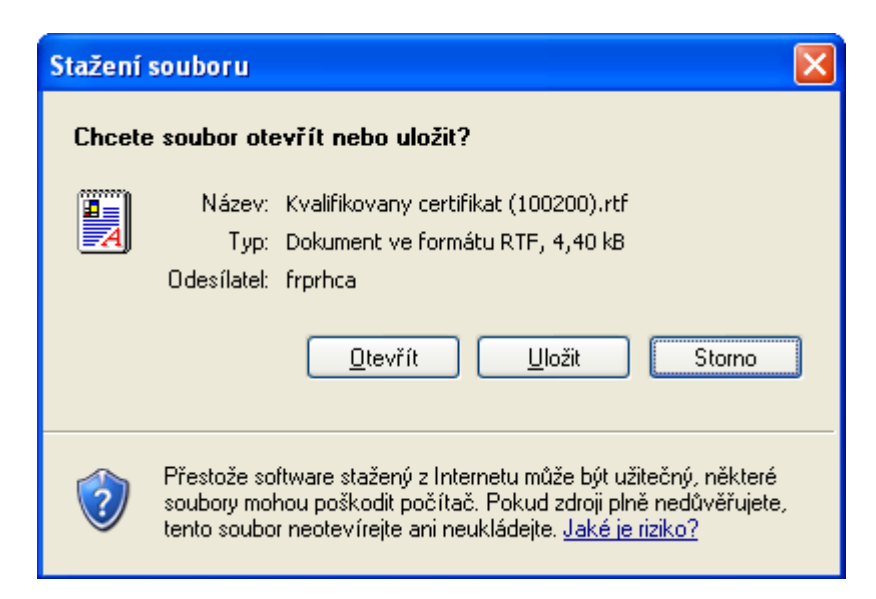

Vytištěný formulář je nutné schválit vaším nadřízeným a oprávněnou osobou s pověřením schvalovat vydání kvalifikovaného certifikátu za danou organizační složku (personální odbor).

Zároveň přejdete na následující obrazovku:

| Doplňujíci inform                                                                                                    | Doplňujíci informace pro žádost o uživatelský kvalifikovaný / komeční certifikát                           |      |            |  |  |  |
|----------------------------------------------------------------------------------------------------|----------------------------------------------------------------------------------------------------|------|------------|--|--|--|
| Zadané údaje byly                                                                                                    | Zadané údaje byly v pořádku uloženy do databáze.                                                           |      |            |  |  |  |
| Zvolte typ certifikátů, i                                                                                                    | Zvolte typ certifikátů, které chcete vytvořit. Pokud vyberete oba typy, bude generována žádost typu TWINS. |      |            |  |  |  |
| 🗹 Kvalifikovaný cer                                                                                                    | ifikát 📕 Komerční certifikát                                                                               |      |            |  |  |  |
| Doplňte další informace potřebné pro generování žádosti. Rodné číslo a číslo občanského průkazu nejsou povinné,<br>pokud je ale nedoplníte, musíte tyto informace doplnit do žádosti následně. |                                                                                                    |      |            |  |  |  |
| Ulice: Štěpánská 28, Praha, 111 21 Č.ulice:                                                                                                    |                                                                                                    |      | 111        |  |  |  |
| Město:                                                                                                    | Praha                                                                                                    | PSČ: | 111111     |  |  |  |
| Rodné číslo: 681828/2299 Č. občan. průkazu:                                                                                                    |                                                                                                    |      | sk00303003 |  |  |  |
| Pozice ve firmě:                                                                                                    |                                                                                                    |      |            |  |  |  |
| Odůvodnění žádosti: Příhlášení do aplikace                                                                                                    |                                                                                                    |      |            |  |  |  |
| Generovat certifikát žádosti Vytisknout žádost Zrušit žádost                                                                                                    |                                                                                                    |      |            |  |  |  |
|                                                                                                    |                                                                                                    |      |            |  |  |  |
|                                                                                                    |                                                                                                    |      |            |  |  |  |

Zde jste v horní části informováni, že máte na serveru uložen aktivní požadavek na QC. I zde ještě máte možnost žádost zrušit kliknutím na tlačítko Zrušit žádost. V případě potřeby můžete znovu vytisknout celou žádost kliknutím na tlačítko Vytisknout žádost, ale musíte opět ručně doplnit RČ a OP, protože nejsou nikde uložená. Pokud máte zasunutou čipovou kartu (dále jen ČK) do čtečky ČK, stiskněte tlačítko Generovat certifikát žádosti. Tím spustíte proces vytvoření elektronické žádosti s následným vygenerování klíčů na ČK.

Nejdříve se zobrazí výzva na kontrolu vložení karty do čtečky ČK:

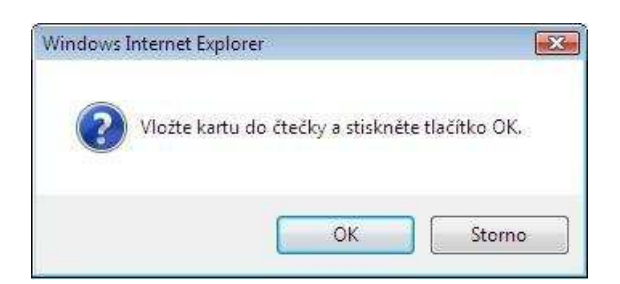

Po kliknutí na tlačítko OK se zobrazí okno na zadání PIN kódu k ČK:

| 5        |                         |           |
|----------|-------------------------|-----------|
| <b>V</b> | Zadejte prosím svůj PIN |           |
|          | .[1                     |           |
|          |                         |           |
| 010      | -1                      | Council 1 |

Po zadání PIN, klikněte na tlačítko OK.

O průběhu generování žádosti jste informováni:

| dost o kvalifikovaný certifikát                                                            |  |
|--------------------------------------------------------------------------------------------|--|
| te aktivní požadavek na kvalifikovaný certifikát.                                          |  |
| ůběh generování žádosti                                                                    |  |
| :43:54] Generování žádosti bylo spuštěno                                                   |  |
| :45:31] Certifikát žádosti byl úspěšně vytvořen.                                           |  |
| :45:31] Probíhá zápis certifikátu na server                                                |  |
| :45:34] Certifikát žádosti byl v pořádku zapsán na server. Vaše žádost je nyní připravena. |  |

Pokud vše proběhne v pořádku, jsou všechny řádky zelené. V případě chyby je daný řádek červený. Pokud tato situace nastane, kontaktujte svého IT administrátora.

Tím je proces žádosti o kvalifikovaný certifikát ukončen. Kliknutím v levé části okna na odkaz Kvalifikovaný certifikát se zobrazí následující obrazovka:

| Doplňujíci informace pro žádost o uživatelský kvalifikovaný / komeční certifikát                                                                                                    |                            |            |  |  |
|----------------------------------------------------------------------------------------------------|----------------------------|------------|--|--|
| Váš požadavek je připravený. Pokud ho chcete vygenerovat zn                                                                                                    | ovu, zrušte žádost a vytvo | řte novou. |  |  |
| Zvolte typ certifikátů, které chcete vytvořit. Pokud vyberete oba typy, bude generována žádost typu TWINS.                                                                                     |                            |            |  |  |
| 🗹 Kvalifikovaný certifikát 📕 Komerční certifikát                                                                                                    |                            |            |  |  |
| Doplňte další informace potřebné pro generování žádosti. Rodné číslo a číslo občanského průkazu nejsou povinné,<br>pokud je ale nedoplníte, musíte tyto informace doplnit do žádosti následně. |                            |            |  |  |
| Ulice: Štěpánská 28, Praha, 111 21                                                                                                    | Č.ulice:                   | 111        |  |  |
| Město: Praha                                                                                                    | PSČ:                       | 111111     |  |  |
| Rodné číslo:                                                                                                    | Č.občan.průkazu:           |            |  |  |
| Pozice ve firmě:                                                                                                    |                            |            |  |  |
| Odůvodnění žádosti:                                                                                                    |                            |            |  |  |
| Vytisknout žádost Zrušit žádost                                                                                                    |                            |            |  |  |
|                                                                                                    |                            |            |  |  |

Zde již nemáte možnost generovat žádost, ale pouze opětovně vytisknout papírovou část žádosti a případně žádost zrušit.

#### 4.4.2. Návštěva registrační autority s vydáním certifikátu

Provedením všech úkonů uvedených v předchozím textu je splněn základní požadavek procesu vydání QC. Nyní vezměte ČK, na kterou byla žádost generována, potvrzený protokol o zaměstnaneckém poměru, občanský průkaz a další průkaz s fotografií (zaměstnanecká ČK karta s potiskem, řidičský průkaz, cestovní pas apod.) a dostavte se na registrační autoritu I.CA vydávající QC (personální odbor).

### 4.5. Vyžádání kvalifikovaného systémového certifikátu

#### 4.5.1. Vytvoření žádosti

Žádat o kvalifikovaný systémový certifikát má možnost pouze uživatel, který má v aplikaci přiřazenou roli *ICA applicaton*. Certifikáty jsou určeny pro aplikace jako jsou WEB servery případně obecné účty typu podatelna

Spusťte Internet Explorer a zadejte adresu http://ca/cms. Zvolte Žádost o certifikát. Vyberte Serverové certifikáty v sekci Certifikáty I.CA a stiskněte tlačítko Vytvořit žádost.

| Osobní informace                                                                            |                                                                                          |                             |                    |                             |  |
|---------------------------------------------------------------------------------------------|------------------------------------------------------------------------------------------|-----------------------------|--------------------|-----------------------------|--|
| Název organizace:                                                                           | ázev organizace: Česká republika - Finanční ředitelství pro hl. město Prahu              |                             |                    |                             |  |
| Název finančního úř                                                                         | ʻ <b>adu:</b> Finanční ře                                                                | ditelství pro hl. město Pra | ahu                |                             |  |
| Adresa úřadu:                                                                               | Štěpánská                                                                                | 28, Praha, 111 21           |                    |                             |  |
| Titul před jménem:                                                                          |                                                                                          |                             | Titul za jménem:   |                             |  |
| Jméno žadatele:                                                                             | Prahy PN                                                                                 | 1                           | Příjmení žadatele: |                             |  |
| Osobní číslo zaměstna                                                                       | ance: administra                                                                         | ator                        | E-mail:            | administrator@pm.ds.mfcr.cz |  |
| Existující žádosti                                                                          |                                                                                          |                             |                    |                             |  |
| Uži                                                                                         | Uživatelské jméno Typ žádosti Osobní číslo Vytvořen                                      |                             |                    |                             |  |
| 💄 <u>Zobrazit detail</u> administrator Uživatelské certifikáty I.CA administrator 14.1.2011 |                                                                                          |                             |                    |                             |  |
| 🔒 Zobrazit detail                                                                           | <u> Zobrazit detail</u> administrator Systémové certifikáty I.CA administrator 14.1.2011 |                             |                    |                             |  |
| Zobrazit detail administrator Čipová karta administrator 11.1.2011                          |                                                                                          |                             |                    |                             |  |
| Doplňujíci informace pro žádost o systémový certifikát I.CA                                 |                                                                                          |                             |                    |                             |  |
| Zvolte typ certifikátu, které chcete vytvořit.                                              |                                                                                          |                             |                    |                             |  |
| Kvalifikovaný systémový certifikát C Komerční serverový certifikát                          |                                                                                          |                             |                    |                             |  |
| Název certifikátu:                                                                          |                                                                                          |                             |                    |                             |  |
| Uložit žádost                                                                               | Uložit žádost                                                                            |                             |                    |                             |  |

Vyberte certifikát o který žádáte

- Kvalifikovaný systémový certifikát
- Komerční serverový certifikát

Zkontrolujte předvyplněné informace doplňte Název certifikátu. Pokud se jedná o certifikát pro WEB server, zadejte jméno serveru (jméno serveru včetně domény), případně název popisující účel certifikátu. Po doplnění požadovaných informací stiskněte tlačítko **Uložit žádost.** Zobrazí se následující okno, kde provedete konečnou kontrolu doplněných informací.

| Existující žádosti                                                   |                        |                   |                              |               |           |  |  |
|----------------------------------------------------------------------|------------------------|-------------------|------------------------------|---------------|-----------|--|--|
|                                                                      |                        | Uživatelské jméno | Typ žádosti                  | Osobní číslo  | Vytvořen  |  |  |
| 2                                                                    | <u>Zobrazit detail</u> | administrator     | Uživatelské certifikáty I.CA | administrator | 14.1.2011 |  |  |
| 🛅 2                                                                  | <u>Zobrazit detail</u> | administrator     | Systémové certifikáty I.CA   | administrator | 14.1.2011 |  |  |
| 0                                                                    | <u>Zobrazit detail</u> | administrator     | Čipová karta                 | administrator | 11.1.2011 |  |  |
| Doplňujíci informace pro žádost o systémový certifikát I.CA          |                        |                   |                              |               |           |  |  |
| Zvolte typ certifikátu, které chcete vytvořit.                       |                        |                   |                              |               |           |  |  |
| 👁 Kvalifikovaný systémový certifikát 🔎 Komerční serverový certifikát |                        |                   |                              |               |           |  |  |
| Název certifikátu: pokus                                             |                        |                   |                              |               |           |  |  |
|                                                                      |                        |                   |                              |               |           |  |  |
| Generovat certifikát žádosti Vytisknout žádost Zrušit žádost         |                        |                   |                              |               |           |  |  |

Po provedení kontroly zadaných údajů můžete provést následující akce:

- Zrušit žádost žádost bude zrušena a zadané údaje budou odstraněny. V případě nové žádosti musíte opět doplnit všechny potřebné údaje.
- Opravit žádost tuto volbu použijete v případě, že jste při kontrole zjistili chyby a chcete je opravit
- Potvrdit a vytisknout žádost Pokud všechny údaje souhlasí, je žádost odeslána ke zpracování, je zobrazena výzva ke stažení nebo otevření souboru, který obsahuje doplněný formulář žádosti o zaměstnanecký certifikát. Otevřete formulář a ještě jednou zkontrolujte zapsané údaje, případně doplňte chybějící údaje. Žádost pak vytiskněte.

| Stažení                            | souboru 🔀                                                                                                    |  |  |  |  |  |  |
|------------------------------------|----------------------------------------------------------------------------------------------------|--|--|--|--|--|--|
| Chcete soubor otevřít nebo uložit? |                                                                                                    |  |  |  |  |  |  |
|                                    | Název: Systemovy certifikat (Podatelna FU v Praze).rtf<br>Typ: Dokument ve formátu RTF, 3,87 kB<br>Odesílatel: frprhca                                                                                   |  |  |  |  |  |  |
|                                    | <u>O</u> tevřít <u>U</u> ložit Storno                                                                                                    |  |  |  |  |  |  |
| 1                                  | Přestože software stažený z Internetu může být užitečný, některé<br>soubory mohou poškodit počítač. Pokud zdroji plně nedůvěřujete,<br>tento soubor neotevírejte ani neukládejte. <u>Jaké je riziko?</u> |  |  |  |  |  |  |

Vytištěný formulář je nutné schválit vaším nadřízeným a oprávněnou osobou s pověřením schvalovat vydání kvalifikovaného certifikátu za danou organizační složku (personální odbor).

Zároveň přejdete na následující obrazovku:

| Adresa http://ca/cms/content/SystemCertificate.aspx                                                   | V Dodka                                                                                                    |
|----------------------------------------------------------------------------------------------------|----------------------------------------------------------------------------------------------------|
| Smart Card Manager                                                                                    |                                                                                                    |
| Přihlášený uživatel Žádosť o systěr<br>pm\p100200<br>Role Webmaster Nová žádost –                     | nový certifikát                                                                                                    |
| Úvodní stránka<br>Úlohy E Informace k žádo                                                            | dane udaje byly v poradku ulozeny do databaze.<br>ikát žádosti <b>Vytisknout žádost</b> <mark>Zrušít žádost</mark><br>osti |
| Kvalifikovaný certifikát<br>Systemový certifikát<br>Název organizace:<br>Název certifikátu:           | Česká republika - Finanční ředitelství pro hl. město Prahu<br>Podatelna FU v Praze                                         |
| Správa E-mail:                                                                                        | Jeseniova 2829/20, Praha 3, 13000<br>kratochvil@mfcr.cz                                                                    |
| Zobrazit kartu<br>Copyright © 2008<br>Ministerstvo financí ČR<br><u>-sertifikacniautorita@mfcr.cz</u> |                                                                                                    |

Zde jste v horní části informováni, že máte na serveru uložen aktivní požadavek na QC. I zde ještě máte možnost žádost zrušit kliknutím na tlačítko Zrušit žádost. V případě potřeby můžete znovu vytisknout celou žádost kliknutím na tlačítko Vytisknout žádost. V případě, že jsou zadané informace pořádku, můžete stisknout tlačítko Generovat certifikát žádosti. Generování žádosti na rozdíl od kvalifikovaného certifikátu musíte provést na počítači, pro který je certifikát určen. V případě, že není možno vytvořit certifikát na cílovém počítači, můžete vygenerovat certifikát žádosti na jiném počítači, kde provedete i následnou instalaci po vygenerování žádosti a certifikát pak můžete exportovat ve formátu pfx na cílový počítač.

Při generování žádosti certifikátu je zobrazeno okno, kde můžete nastavit úroveň zabezpečení, stiskněte tlačítko **OK** 

| Program vytv | áří nový klíč RSA pro výměnu.                                        | × |
|--------------|----------------------------------------------------------------------|---|
|              | Aplikace vytváří chráněnou položku.                                  |   |
|              | Soukromý klíč CryptoAPI                                              |   |
|              | Je nastavena střední úroveň Nastavit úroveň zabezpečení zabezpečení. |   |

O průběhu generování žádosti jste informováni:

| Adresa http://ca/cms/content/SystemCer                                             | Přejit Odk.                        |                                                                             |
|------------------------------------------------------------------------------------|------------------------------------|-----------------------------------------------------------------------------|
| Smart Card Man                                                                     | ager                               |                                                                             |
| Přihlášený uživatel<br>pm\p100200<br>Role<br>Webmaster                             | Žádost o systém<br>Nová žádost Zad | iový certifikát<br>ané údaje byly v pořádku uloženy do databáze.            |
| Úvodní stránka                                                                     |                                    |                                                                             |
|                                                                                    | Průběh generová                    | iní žádosti                                                                 |
| Úlohy 💻                                                                            | [17:01:19] Gener                   | ování žádosti bylo spuštěno                                                 |
| Kvalifikovaný certifikát                                                           | [17:01:37] Certifi                 | kát žádosti byl úspěšně vytvořen.                                           |
| Systemový certifikát                                                               | [17:01:37] Probíh                  | á zápis certifikátu na server                                               |
|                                                                                    | [17:01:37] Certifi                 | kát žádosti byl v pořádku zapsán na server. Vaše žádost je nyní připravena. |
| Obnovit certifikäty na karté                                                       | Informace k žádo:                  | sti                                                                         |
| Správa 📕                                                                           | Název organizace:                  | Česká republika - Finanční ředitelství pro hl. město Prahu                  |
| Zobrazit kartu                                                                     | Název certifikátu:                 | Podatelna FU v Praze                                                        |
|                                                                                    | Adresa:                            | Jeseniova 2829/20, Praha 3, 13000                                           |
| Copyright © 2008<br>Ministerstvo financí ČR<br><u>certifikacniautorita@mfcr.cz</u> | E-mail:                            | kratochvil@mfcr.cz                                                          |

Pokud vše proběhne v pořádku, jsou všechny řádky zelené. V případě chyby je daný řádek červený. Pokud tato situace nastane, kontaktujte svého IT administrátora.

Tím je proces žádosti o systémový certifikát ukončen. Kliknutím v levé části okna na odkaz Systémový certifikát se zobrazí následující obrazovka:

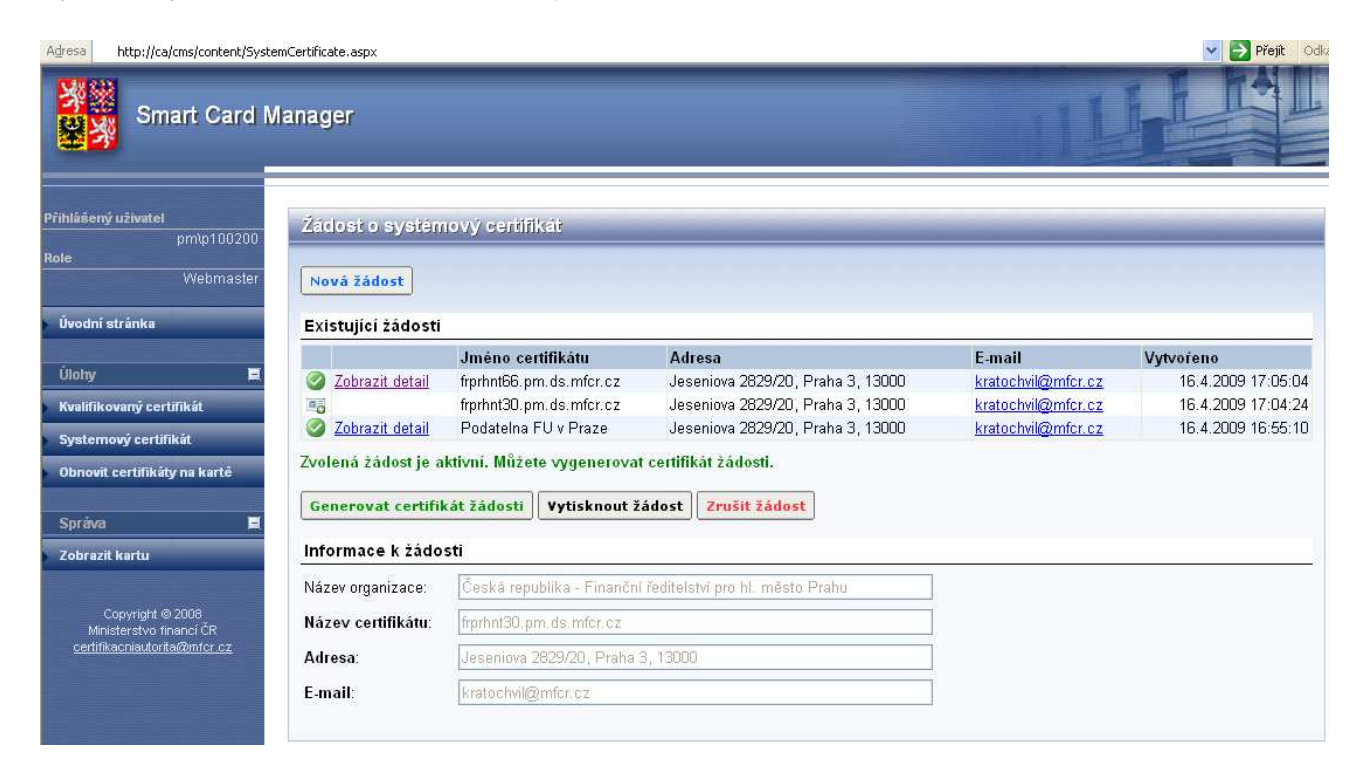

Na rozdíl od kvalifikovaného certifikátu je zde možnost generovat další žádosti, případně stávající zrušit. Aktuální certifikát je možné změnit kliknutím a odkaz *Zobrazit detail*. V seznamu je možno rozlišit dvě úrovně připravenosti certifikátu.

Certifikát s ikonou 🧐 je připravený včetně vygenerovaného privátního klíče na cílovém počítači.

Certifikát s ikonou 📧 nemá vygenerovaný privátní klíč.

#### 4.5.2. Návštěva registrační autority s vydání certifikátu

Provedením všech úkonů uvedených v předchozím textu je splněn základní požadavek procesu vydání QC. Nyní vezměte potvrzený formulář, občanský průkaz a další průkaz s fotografií (zaměstnanecká ČK karta s potiskem, řidičský průkaz, cestovní pas apod.) a dostavte se na registrační autoritu I.CA vydávající QC (personální odbor).

#### 4.5.3. Instalace certifikátu

Po vydání certifikátu, obdrží uživatel poštovní zprávu s vydaným certifikátem a informací jak nainstalovat vydaný certifikát. Instalaci je nutné dokončit na serveru, kde byla vytvořena žádost (vygenerován privátní klíč)

### 4.6. Vyžádání certifikátů pro mobilní zařízení

#### 4.6.1. Vytvoření žádosti

Spusťte Internet Explorer a zadejte adresu http://ca/cms. Po automatickém přihlášení se zobrazí následující obrazovka:

| Smart Card                                                                                                    | Manager                                                                                                    |
|----------------------------------------------------------------------------------------------------|----------------------------------------------------------------------------------------------------|
| Přihlášený uživatel<br>PMAdministrator<br>Role Uživatel<br>Úvodní stránka<br>Certifikáty MF E<br>Obnovit certifikáty<br>Revokace certifikátu<br>Kvalifikované certifikátu<br>Zádost o kvalifikovaný certifikát<br>Revokace certifikátu   | Smart Card Manager         Certifikáty Ministerstva Financí         Obnovit certifikáty na katě         Revokace certifikátu         Kvalifikované certifikáty         Žádost o kvalifikovaný certifikát         Revokace certifikátu         Správa karet         Zobrazit informace o čipové kartě |
| Žádost o mobilní certifikát     Obnovit mobilní certifikáty     Zneplatnění mobilních     Instalace mobilního certifikátu     Správa     Zobrazit kartu     Copyright © 2008     Ministerstvo financi ČR     certifikacniautorta@mfcr.cz |                                                                                                    |

Kliknutím na odkaz Žádost o mobilní certifikát zahájíte proces vytvoření žádosti a zobrazí se vám následující obrazovka:

| Smart Card Manager                                                                                           |                                                                                                    |                             |  |  |
|----------------------------------------------------------------------------------------------------|----------------------------------------------------------------------------------------------------|-----------------------------|--|--|
| Přihlášený uživatel<br>PMAdministrator<br>Role Uživatel                                                      |                                                                                                    |                             |  |  |
| Údaje o uživateli                                                                                            |                                                                                                    |                             |  |  |
| Titul před jménem:                                                                                           | Ing.                                                                                                    | Titul za jménem: Doc.       |  |  |
| Certifikáty MF Jméno žadatele:                                                                               | Petr                                                                                                    | Přijmení žadatele: Poulicek |  |  |
| Obnovit certifikāty Osobní číslo:                                                                            | 123456                                                                                                    |                             |  |  |
| Revokace certifikátu Organizační jednotky/útvar (ÚFO, C                                                      | Ř <mark>, C</mark> Ú, útvaru MF/GŘC, úzer                                                                  | nní pracoviště ÚZSVM)       |  |  |
| Kvalifikované certifikáty 📕 Název:                                                                           | Česká republika - Finanční ředit                                                                           | elstvi pro hl. město Prahu  |  |  |
| Žádost o kvalifikovaný certifikát Adresa:                                                                    | Štěpánská 28. Praha. 111 21                                                                                |                             |  |  |
| Revokace certifikátu                                                                                         | <del>Na - 54</del>                                                                                         |                             |  |  |
| Datum:                                                                                                    | 14.12.2009                                                                                                 | (den.měsic.rok)             |  |  |
| Žádost o mobilní certifikát     Vyberte typ certifikátu pro mobilní zařízení     Obnovit mobilní certifikáty | <ul> <li>Podepisovací certifikát</li> <li>Autentizační certifikát</li> <li>Šifrovací certifikát</li> </ul> |                             |  |  |
| Zneplatnění mobilních     Instalace mobilního certifikátu                                                    |                                                                                                    |                             |  |  |
| Správa 📕                                                                                                    |                                                                                                    |                             |  |  |
| Zobrazit kartu                                                                                               |                                                                                                    |                             |  |  |
| Capyright © 2008<br>Ministerstvo financi ČR                                                                  |                                                                                                    |                             |  |  |

Formulář obsahuje informace automaticky doplněné z personálního systému, přičemž žádnou z položek nelze změnit. Pokud některý z údajů nesouhlasí, kontaktujte správce systému.

Pokud všechny údaje souhlasí, je žádost odeslána ke zpracování, je zobrazena výzva ke stažení nebo otevření souboru, který obsahuje doplněný formulář žádosti o zaměstnanecký certifikát. Otevřete formulář a ještě jednou zkontrolujte zapsané údaje, případně doplňte chybějící údaje. Žádost pak vytiskněte.

| Do you want i | to open or save this file?                                                                                                 |
|---------------|----------------------------------------------------------------------------------------------------|
| Ni<br>T<br>F  | ame: Zadost_o_mobilni_certifikat.rtf<br>[ype: Rich Text Format, 3,22KB<br>From: <b>frprhca</b><br>Qpen <u>S</u> ave Cancel |
|               |                                                                                                    |

Vytištěný formulář je nutné schválit vaším nadřízeným a oprávněnou osobou s pověřením schvalovat vydání kvalifikovaného certifikátu za danou organizační složku (personální odbor). Po schválení žádosti uživatel obdrží e-mail s nově vygenerovanými certifikáty a s obnoveným

šifrovacím certifikátem. Uživatel pak synchronizuje poštovní přihrádku do mobilního zařízení a poklepáním na certifikát provede instalaci na mobilní zařízení. Soubor s certifikátem je chráněn heslem, heslo k certifikátům uživatel obdrží na mobilní zařízení. Číslo musí být zadáno v personálním systému.

### 4.7. Vyžádání interního aplikačního certifikátu

#### 4.7.1. Prvotní vytvoření žádosti

Žádost o certifikát probíhá podobně jako žádost o kvalifikovaný systémový certifikát.

Postup žádosti:

- Uživatel, který je v roli WEBAdmin požádá v systému o certifikát podobně jako o kvalifikovaný
- Systém připraví žádost ve formátu RTF, který uživatel vytiskne a nechá podepsat příslušným nadřízeným
- Uživatel vygeneruje privátní klíče může zvolit, zda klíče jsou exportovatelné, nebo vloží již vygenerovanou žádost do formuláře
- Operátorovi se zobrazí žádost o certifikát, kterou může vydat pouze na registrační autoritě, kde je k dispozici certifkát enrollment agenta, kterým žádost podepíše a odešle na server.
- CA vydá certifikát bez nutnosti schvalování managerem CA
- Vydaný certifikát se nabídne ke stažení v seznamu žádostí
- Uživatel si certifikát stáhne a nainstaluje.

#### 4.7.2. Obnova certifikátu

Pokud uživatel žádá o obnovu certifikátu je uplatněn následující postup:

- Uživatel požádá o nový certifikát
- Uživatel vygeneruje privátní klíče může zvolit, zda klíče jsou exportovatelné, nebo vloží již vygenerovanou žádost do formuláře
- Pokud systém najde v databázi již vydaný certifikát stejného jména a shoduje se i žadatel o certifikát, považuje ho za obnovu

- Uživatel podepíše žádost vlastním podpisovým certifikátem (volitelně)
- Žádost je pak zobrazena operátorovi RA, který po ověření podpisu uživatele vydá certifikát
- Uživatel si vydaný certifikát stáhne a nainstaluje

### 4.8. Vyžádání certifikátu Code Signing

#### 4.8.1. Prvotní vytvoření žádosti

Postup žádosti:

- Uživatel, který je v roli CODESigning User požádá v systému o certifikát podobně jako o kvalifikovaný
- Systém připraví žádost ve formátu RTF, který uživatel vytiskne a nechá podepsat příslušným nadřízeným
- Uživatel vygeneruje privátní klíče může zvolit, zda klíče jsou exportovatelné
- Operátorovi se zobrazí žádost o certifikát, kterou může vydat pouze na registrační autoritě, kde je k dispozici certifkát enrollment agenta, kterým žádost podepíše a odešle na server.
- CA vydá certifikát bez nutnosti schvalování managerem CA
- Vydaný certifikát se nabídne ke stažení v seznamu žádostí
- Uživatel si certifikát stáhne a nainstaluje.

#### 4.8.2. Obnova certifikátu

Pokud uživatel žádá o obnovu certifikátu je uplatněn následující postup:

- Uživatel požádá o nový certifikát
- Uživatel vygeneruje privátní klíče může zvolit, zda klíče jsou exportovatelné, nebo vloží již vygenerovanou žádost do formuláře
- Pokud systém najde v databázi již vydaný certifikát stejného jména a shoduje se i žadatel o certifikát, považuje ho za obnovu
- Uživatel podepíše žádost vlastním podpisovým certifikátem (volitelně)
- Žádost je pak zobrazena operátorovi RA, který po ověření podpisu uživatele vydá certifikát

• Uživatel si vydaný certifikát stáhne a nainstaluje

# 5. PRÁCE S ČIPOVOU KARTOU

### 5.1. Nastavení klientského počítače

Předpokladem pro využití CMS a práci s certifikátem je použití určitého vybavení klientského PC. Předpokládá se proto, že PC je vybaveno:

- Operačním systémem fy Microsoft, a to Windows XP, Windows Vista, Windows 7
- Internet Explorer verze 6.0 a vyšší

Na počítači uživatele musí být instalován ActiveX prvek MFPKI.DLL pro manipulaci s kartou. Instalace je prováděna automaticky prostřednictvím Group Policy nebo manuální registrací knihovny do systému.

### 5.2. Zobrazení obsahu karty

Všechny operace jsou prováděny na jediné stránce – Zobrazit kartu

| Zobrazení informací o čipové kartě                           |                                                          |                             |             |                               |                                             |  |
|--------------------------------------------------------------|----------------------------------------------------------|-----------------------------|-------------|-------------------------------|---------------------------------------------|--|
|                                                              |                                                          |                             |             |                               |                                             |  |
| Pyper clecky                                                 |                                                          |                             |             |                               |                                             |  |
| [Dioadcoin]                                                  | corp contacted officiate of                              |                             |             |                               |                                             |  |
| Informace o kartě                                            |                                                          |                             |             |                               |                                             |  |
| Informace                                                    | o uživateli                                              |                             |             | Informace o                   | ) kartě                                     |  |
| Vlastnost                                                    | Hodnota z certifikátu                                    | Hodnota z Personálního      | systému     | Vlastnost                     | Hodnota                                     |  |
| Osobní čísl                                                  | o 111111                                                 | administrator               |             | Název karty                   | Axalto Cryptoflex .NET                      |  |
| Jméno                                                        | Administrator                                            |                             |             | Provider                      | Microsoft Base Smart Card Crypto Provider   |  |
| E-mail                                                       | administrator@pm.ds.mfcr.                                | cz administrator@pm.ds.mfcr | r.cz        | Seriové číslo                 | 57011351285AE4162F06FFFF (633C532131C42120) |  |
| Účet administrator@pm.ds.mfcr.cz administrator@pm.ds.mfcr.cz |                                                          | r.cz                        | Volné místo | 41592                         |                                             |  |
| Certifikáty obsažené na kartě                                |                                                          |                             |             |                               |                                             |  |
| Тур 9                                                        | šériové číslo                                            | Platný od Platný do Vydá    | ávající CA  |                               |                                             |  |
| podpisový <u>1</u>                                           | <u>7 29 de ce 00 00 00 00 02 c9</u>                      | 11.01.2011 11.01.2012 FRP   | M <u>S</u>  | <u>Smazat</u> <u>Registro</u> | ovat                                        |  |
| Nástroje pro práci s kartou                                  |                                                          |                             |             |                               |                                             |  |
| Odblokovat                                                   | Odblokovat kartu Obnovit certifikátv Inicializovat kartu |                             |             |                               |                                             |  |
| Změnit PIN Import certifikátu ze souboru Vzdálené odblo      |                                                          |                             |             |                               |                                             |  |
|                                                              |                                                          |                             |             |                               |                                             |  |

Stránka je rozdělena na 3 oddíly:

- 1. Výběr čtečky k dispozici je rozbalovací menu, kde je možnost vybrat libovolnou čtečku, ve které je vložena čipová karta
- 2. Detailní informace o vložené kartě. Tento oddíl obsahuje další až 4 tabulky:

- a. Informace o uživateli k dispozici jsou základní informace o uživateli: Osobní číslo uživatele, jméno, příjmení a titul, e.mailová adresa a atribut userprincipalname. Tabulka obsahuje informace získané z certifikátu a informace získané z personálního systému. Pokud se jednotlivé atributy liší, může uživatel požádat o obnovu.
- b. Informace o kartě k dispozici jsou základní informace o vložené čipové kartě -Název karty, Provider karty, volné místo na kartě a sériové číslo karty uvedené ve 2 formátech. U karet podporující minidrivery (.NET karty) mají uvedená odlišná čísla z důvodu kompatibility dřívějšího PKCS11 formátu.
- c. Certifikáty obsažené na kartě v této tabulce je zobrazen seznam certifikátů, přičemž uživatel má podle konfigurace možnost uvedené certifikáty z karty odstranit, případně zaregistrovat do store lokálního počítače. Tato možnost není ve výchozím nastavení uživatelům dovolena. Kliknutím na odkaz sérového čísla certifikátu je zobrazen certifikátv grafickém rozhraní Windows se všemi jeho detaily. Typ certifikátu je rozlišován následovně:
  - i. Podpisový vytvořen podle šablony MFCR\_Authisgn
  - ii. Šifrovací vytvořen podle šablony MFCR\_Encryption
  - iii. ICA kvalifikovaný nebo komerční certifikát vydaný I.CA
  - iv. Neznámý ostatní typy certifikátů
- Úložiště bez certifikátů v této tabulce je zobrazen seznam prázdných kontejnerů určených ke smazání
- e. Nástroje v tomto oddílu jsou k dispozici jednotlivé nástroje pro práci s kartou jako je Odblokováním Obnova, Změna PINU, Import Certifikátu, Inicializace. Jednotlivé volby je možno skrýt nebo zobrazit podle role v systému.

### 5.3. Obnova interních certifikátů

Tato kapitola popisuje proces obnovy interních certifikátů uložených na čipové kartě a certifikátů určených pro mobilní zařízení

#### 5.3.1. Notifikace

Certfikační autorita je nastavena tak, že před vypršením platnosti certifikátu obdrží uživatel informaci o jeho expiraci prostřednictvím e-mailové zprávy. Notifikace proběhne ve třech intervalech

- 1 měsíc informaci obdrží uživatel
- 3 týdny informaci obdrží uživatel
- 1 týden informaci obdrží uživatel a administrátor domény

V těle zprávy je informace o expirujících certifikátech a krátký postup s odkazem jak certifikát obnovit.

V případě, že uživatel neobnoví certifikát v době jeho platnosti, dojde automaticky k jeho zneplatnění. Zneplatněným certifikátem již nelze vzdáleně požádat o obnovu a proto uživatel musí navštívit pracoviště registrační autority, kde požádá o vygenerování nové karty (viz kap. 4).

#### 5.3.2. Obnova karty

Čipová karta uživatele obsahuje, jak vyplývá z kapitoly 4 minimálně 2 certifikáty s následujícími šablonami:

- MFCR\_Encyption tento certifikát je určen pro šifrování elektronické pošty. Certifikát je platný po dobu dvou let.
- MFCR\_AuthSign tento certifikát slouží jednak pro přihlašování do systému pomocí čipové karty, jednak pro podepisování elektronické pošty případně jiných dokumentů (Workd, Excel, Acrobat) a především pro přihlašování do aplikace ADIS.

Certifikáty pro mobilní zařízení jsou vydávány podle následující šablon:

- MFCR\_Encyption tento certifikát je určen pro šifrování elektronické pošty a je shodný s certifikátem uloženým na čipové kartě. V případě, že je provedena obnova certifikátů na čipové kartě, mu sí být provedena i obnova mobilních certifikátů
- MFCR\_AuthSign\_Mobile tento certifikát slouží pro podepisování elektronické pošty na mobilním zařízení
- MFCR\_Auth\_Mobile tento certifikát slouží pro autentizaci uživatele

Vzhledem k tomu, že platnost všech zmíněných typů certifikátů je omezena na 2 roky (s výjimkou testovacích certifikátů, u nichž je platnost zkrácena na 3 měsíce), je nezbytné si po této době požádat o certifikáty nové. Tato situace se řeší tzv. obnovou certifikátu. Tuto obnovu (popsanou dále) je nezbytné provést ještě před vypršením platnosti certifikátu.

Obnova mobilních certifikátů je provedena automaticky - tzn. pokud uživatel obnoví certifikáty na čipové kartě, automaticky je provedena obnova mobilních certifikátů. Ty jsou pak zaslány uživateli jako příloha elektronické pošty. Uživatel pak obnovu musí dokončit na mobilním zařízení instalací těchto certifikátů. Instalace je prováděna po synchronizace zprávy na mobilní zařízení poklepá ním na přiložený PFX soubor

Aplikace CMS je nastavena tak, že po úspěšném provedení obnovy autentizačního certifikátu, kdy je vygenerován a do karty uložen nový autentizační certifikát, původní certifikát smaže (i se soukromým klíčem uloženým na kartě). To je dáno tím, že dále je tento certifikát používán pouze pro ověřování (není potřebný soukromý klíč) – pokud je potřebné cokoliv podepsané tímto certifikátem ověřit, lze jej získat z centrálního úložiště.

Naproti tomu v případě šifrovacího certifikátu je situace jiná, zde je potřebné původní certifikáty i po jejich obnovení a získání nových ponechat pro potřeby dešifrace starších e-mailových zpráv. Zde je aplikace nastavena tak, že po obnovení zůstává určitý počet starších šifrovacích certifikátů stále na kartě (jejich počet je dán kapacitou čipové karty, vždy zůstávají alespoň dva certifikáty).

#### 5.3.3. Postup obnovy karty

Do adresy Internet exploreru zadejte http://ca/CMS.

#### Zobrazí se úvodní stránka

Pro úspěšné provedení obnovy musí na kartě existovat alespoň podepisovací certifikát vydaný lokální certifikační autoritou. Obnoví se vždy podepisovací i šifrovací certifikát.

V sekci úlohy klikněte na odkaz **Zobrazit kartu** a v dolní části obrazovky klikněte na odkaz *Obnovit* certifikáty

Zadejte PIN a stiskněte tlačítko **Spustit Obnovu.** Po úspěšné obnově můžete zkontrolovat obsah karty buď kliknutím na odkaz **Zobrazit kartu.** Po správné obnově by na kartě měl být jedíný podepisovací certifikát a jeden nebo více šifrovacích certifikátů (podle kapacity karty)

V případě, že uživatel vlastní mobilní certifikáty, uživatel současně obdrží nově vydaný šifrovací certifikát a zároveň jsou vygenerovány ostatní certifikáty urřené pro mobilné zařízení.

### 5.4. Odblokování karty

Odblokování karty je k dispozici pro případ kdy uživatel zapomene svůj PIN ke kartě, nebo dojde k jejímu zablokování.

Odblokování karty může provést pouze oprávněná osoba (administrátor domény), která má delegována příslušná oprávnění v aplikaci. Uživatel navštíví administrátora domény, Administrátor ověří totožnost uživatele a pomocí Aplikace kartu odblokuje. V tomto případě si uživatel musí zadat nový PIN na stanici administrátora.

Odblokování karty je možné provádět pouze v případě, že uživatel má v roli **Doménový operátor.** V případě Enrollment agenta lze použít pouze funkci Inicializace karty, která smaže obsah karty a nastaví výchozí uživatelský a administrátorský PIN

| Nástroje pro práci s kartou                  |                               |                             |  |  |  |
|----------------------------------------------|-------------------------------|-----------------------------|--|--|--|
| <u>Odblokovat kartu</u>                      | <u>Obnovit certifikáty</u>    | Inicializovat kartu         |  |  |  |
| Změnit PIN                                   | Import certifikátu ze souboru | <u>Vzdálené odblokování</u> |  |  |  |
| Zadejte nový PIN: ••••<br>Potvrďte PIN: •••• |                               |                             |  |  |  |
| Odblokovat kartu                             |                               |                             |  |  |  |
| Detailní průběh                              |                               |                             |  |  |  |
| [0:44:52] Zjišťování a                       | dmin PINu z databáze          |                             |  |  |  |
| [0:44:52] Úspěšné nad                        | čtení admin PINu              |                             |  |  |  |
| [0:44:54] Úspěšné odl                        | olokování karty               |                             |  |  |  |
|                                              |                               |                             |  |  |  |
| T.                                           |                               |                             |  |  |  |

| Karta byla úspěšně odblokována | ><br> |
|--------------------------------|-------|
|                                | Ok    |

### 5.5. Vzdálené odblokování karty

Funkce vzdáleného odblokování karty je k dispozici pouze pro karty podporující minidrivery (.NET karty). Tato funkce je vhodná pro uživatele, kteří nemají přístup k aplikaci. Postup odblokování probíhá následujícím způsobem:

1. Vygenerování request stringu.

Tato část je odlišná podle verze operačního systému. **Windows XP** má k dispozici nástroj PINTOOL

| Smart Card PIN Tool 🛛 🗙                                                                                                    |                          |  |
|----------------------------------------------------------------------------------------------------|--------------------------|--|
| Change PIN Unblock                                                                                                    |                          |  |
| Your smart card administrator will give you data to type into the<br>'Response' box, and then you must enter a new PIN. Do not<br>remove your card until you are prompted to do so. |                          |  |
| Press the 'OK' button to finish unblocking your card.                                                                                                    |                          |  |
|                                                                                                    |                          |  |
| Challenge                                                                                                    | B87C 000B 2425 F8A3      |  |
| <u>R</u> esponse                                                                                                    |                          |  |
| New <u>P</u> IN                                                                                                    |                          |  |
| Confirm New PIN                                                                                                    |                          |  |
| <u>U</u> nblock                                                                                                    | <u>OK</u> <u>C</u> ancel |  |
|                                                                                                    | Close                    |  |

Po stisknutí tlačítka Unblock je vygenerován request string

Operační systém Windows Vista a Windows 7 nativně obsahuje nástroj pro vzdálené odblokování:

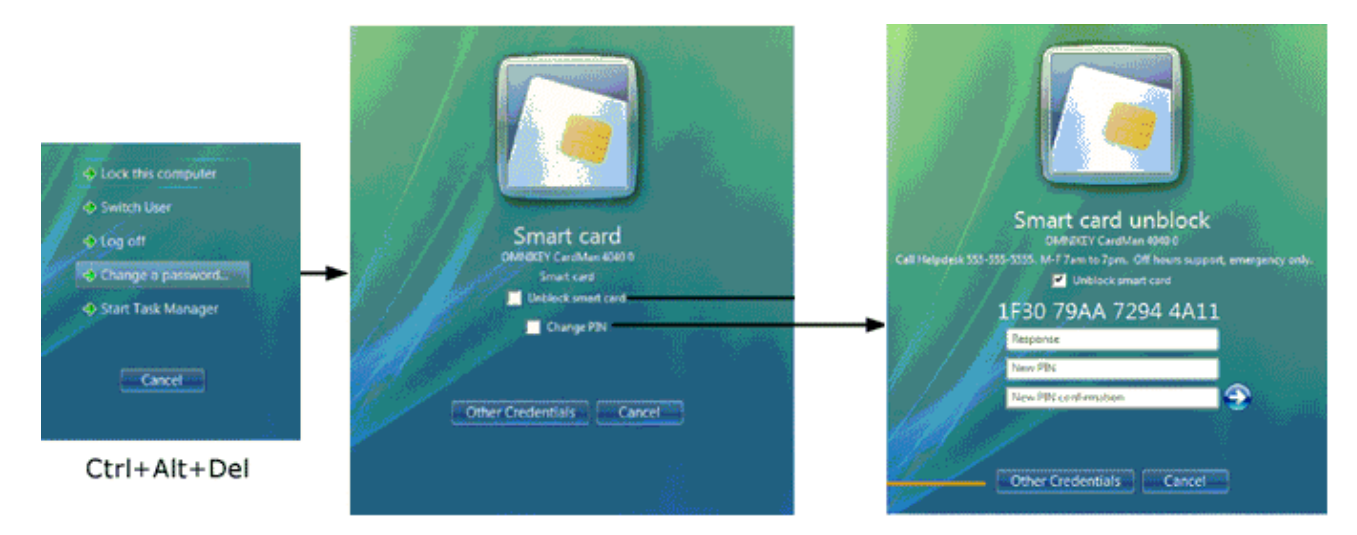

 Uživatel se identifikuje operátorovi příslušné domény a ten vygeneruje příslušnou odpověď (Response), který uživatel zadá do formuláře, dále zadá nový požadovaný PIN a může odblokovat kartu.

### 5.6. Změna PINu

#### 5.6.1. Gemsafe

Změna uživatelského PINu pro karty Gemsafe Classic TPC je prováděna přímo v aplikaci **GemSafe**, která je k dispozici na všech klientských stanicích.

Spusťte aplikace GemSafe Toolbox a zvolte Správa karty, klikněte na ikonu Správa PIN

| Joalbar             |            | gemalt                                                                             |
|---------------------|------------|------------------------------------------------------------------------------------|
| 100100              | Správa PIN |                                                                                    |
| Obsah karty         |            |                                                                                    |
| Správa karty        |            | Zvolte nainstalovaný snímač smart card                                             |
| Správa PIN          |            | Gemplus GPR400 0                                                                   |
|                     |            | Civalte akd, kterou chcete provést<br>GemP15-1<br>© Změnit PIN<br>Č Odblokovat PIN |
| Správa software     |            |                                                                                    |
| agnostika /Nánověda |            | Další >>                                                                           |

#### Stiskněte tlačítko Další

| C A COMPANY CONTRACTOR      | Správa PIN       |                                                                                                    | 13  |
|-----------------------------|------------------|----------------------------------------------------------------------------------------------------|-----|
| Obsah karty<br>Správa karty | Gemplus GPR400 0 |                                                                                                    |     |
| Språva PIN                  | Cast PIN<br>User | Pravidla postupu PIN<br>Musí být dlouhé nejméně 4 znaků<br>Musí být menší nebo rovno 8 znakům<br>Musí obsahovat pouze číselné znaky | >>> |
| práva software              |                  |                                                                                                    |     |

Následující kroky jsou:

- V horní části zvolte User v žádném případě neměňte jiný než USER PIN, v opačném případě může dojít k nevratnému zablokování karty
- Zadejte Starý PIN a dvakrát zapište PIN nový
- Po úspěšné změně PINu se zobrazí následující okno.

| Správa PIN 🔀 |  |
|--------------|--|
| PIN změněn.  |  |
| (OK          |  |

#### 5.6.2. Aplikace CMS

Pomocí aplikace CMS je možné měnit PIN na všech podporovaných typech karet. Zvolte možnost Zobrazit kartu a v dolní části obrazovky vyberte **Změnit PIN** 

| Nástroje pro práci s kartou |                               |                      |
|-----------------------------|-------------------------------|----------------------|
| Odblokovat kartu            | <u>Obnovit certifikáty</u>    | Inicializovat kartu  |
| Změnit PIN                  | Import certifikátu ze souboru | Vzdálené odblokování |
|                             |                               |                      |
| Zadejte současný PIN:       |                               |                      |
| Zadejte nový PIN:           |                               |                      |
| Potvrďte PIN:               |                               |                      |
| Změnit PIN                  |                               |                      |
|                             |                               |                      |
|                             |                               |                      |
|                             |                               |                      |
|                             |                               |                      |
|                             |                               |                      |

Zadejte stávající PIN a dvakrát nový požadovaný PIN a stiskněte tlačítko Změnit PIN.

#### 5.6.3. Odblokování .NET karet

Pro karty podporující minidrivery je možnost podobně jako pro odblokování použít nativní nástroje:

Pro Windows XP je k dispozici PINTOOL

| Smart Card PIN Tool                                            |                                                                        | ×        |
|----------------------------------------------------------------|------------------------------------------------------------------------|----------|
| Change PIN Unblock                                             |                                                                        |          |
| To change your Smart C<br>desired new PIN and pre              | ard PIN, enter the old PIN and th<br>sss the 'Change PIN' button below | ie<br>N. |
| Old <u>P</u> IN<br>New P <u>I</u> N<br>Confirm New PI <u>N</u> |                                                                        |          |
|                                                                | <u>C</u> hange Pin                                                     |          |
|                                                                |                                                                        | Close    |

#### Pro operační systém Windows Vista a Widows 7:

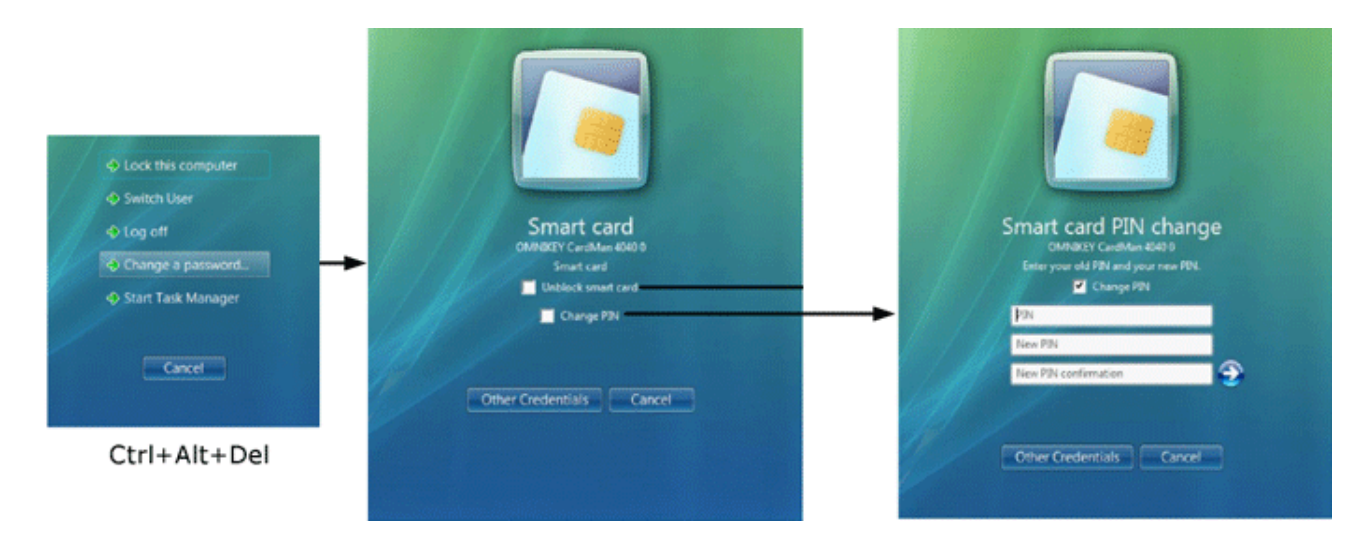

### 5.7. Inicializace karty

Inicializace se provádí opět ve WEB rozhraní aplikace CMS – Zobrazení karty - Inicializace

Funkce slouží k uvedení karty do původního stavu: Je vymazán obsah karty a nastaven výchozí uživatelský a administrátorský PIN. Funkce je k dispozici pro roli *doménový operátor, administrátor a enrollment agent*. Po dokončení vymazání karty, systém automaticky požádá o revokaci vymazaných certifikátů. Příslušný operátor pak potvrdí nebo zamítne revokaci. Pokud operátor nereaguje během 30 dnů (možno konfigurovat), dojde k automatickému zneplatnění těchto certifikátů.

| Pro inicializaci karty a revokaci všech certifikátů na<br>kartě <b>57011351285AE4162F06FFFF</b> , vyberte důvod<br>revokace a potvrďte tlačítkem Revokovat |  |  |
|----------------------------------------------------------------------------------------------------|--|--|
| Zneužití certifikátu 🔺                                                                                                    |  |  |
| Dočasné zneplatnění                                                                                                    |  |  |
| Konec PPV                                                                                                    |  |  |
| Nahrazení certifikátu 🗾                                                                                                    |  |  |
| Revokovat Zrušit                                                                                                    |  |  |

Při inicializaci je operátor dotázán na důvod revokace karty.

### 5.1. Import certifikátů na kartu

Pro uživatele je k dispozici možnost importu libovolného certifikátu včetně privátního klíče ve formátu PFX.

| Nástroje pro práci s kartou                                                |                                                             |                                                           |
|----------------------------------------------------------------------------|-------------------------------------------------------------|-----------------------------------------------------------|
| <u>Odblokovat kartu</u><br><u>Změnit PIN</u>                               | <u>Obnovit certifikáty</u><br>Import certifikátu ze souboru | <u>Inicializovat kartu</u><br><u>Vzdálené odblokování</u> |
| PFX Soubor<br>Zadejte heslo k souboru:<br>Zadejte PIN karty:<br>Importovat | Procházet                                                   |                                                           |

Po zadání požadovaných informací je certifikát uložen na čipovou kartu.
# 6. KONFIGURACE POŠTOVNÍHO KLIENTA

Tato kapitola popisuje nastavení aplikace Outlook pro možnost šifrování a podepisování elektronické pošty - tuto činnost zpravidla provádí pracovník IT

- Spusťte aplikaci Outlook
- Z menu Nástroje Možnosti –záložka zabezpečení, stiskněte tlačítko Nastavení

| Možnosti                       |                                                                                         |                                                                   | ? 🛛                              |  |  |  |  |  |  |  |
|--------------------------------|-----------------------------------------------------------------------------------------|-------------------------------------------------------------------|----------------------------------|--|--|--|--|--|--|--|
| Předvolby                      | Nastavení pošty                                                                         | Formát pošty                                                      | Kontrola pravopisu               |  |  |  |  |  |  |  |
| Zabezpe                        | Zabezpečení Jiné Delegáti                                                               |                                                                   |                                  |  |  |  |  |  |  |  |
| Zabezpečená elel               | ktronická pošta                                                                         |                                                                   |                                  |  |  |  |  |  |  |  |
| 🔽 🗆 🖸 🖸                        | On 🔽 Zašifrovat obsah a přílohy odesílaných zpráv                                       |                                                                   |                                  |  |  |  |  |  |  |  |
| 🔫 🗾 🔲 Přid                     | at <u>d</u> igitální podpis do odesík                                                   | aných zpráv                                                       |                                  |  |  |  |  |  |  |  |
| Prìo                           | desílání podepsané zprávy<br>ázik zakoze žesí užech zm                                  | odeslat podepsanou                                                | zprávu bez nutnosti ověření      |  |  |  |  |  |  |  |
| j O <u>z</u> n                 | amic zabezpeceni vsech zpi                                                              | av s poopisem s/imim                                              |                                  |  |  |  |  |  |  |  |
| <u>v</u> ychozi na             | iscaveni;                                                                               |                                                                   |                                  |  |  |  |  |  |  |  |
| Zabezpečený obs                | ah                                                                                      |                                                                   |                                  |  |  |  |  |  |  |  |
| Zóny za<br>HTML sp<br>aplikace | bezpečení umožňují upravil<br>puštěny skripty a aktivní ob<br>Internet Explorer, kterou | :, zda mohou být ve z<br>sah. Vyberte zónu za<br>chcete používat. | právách<br>bezpečení             |  |  |  |  |  |  |  |
| Zón <u>a</u> :                 | 😑 Servery s omezeným                                                                    | přístupem                                                         | ▼ <u>N</u> astavení zóny…        |  |  |  |  |  |  |  |
|                                |                                                                                         |                                                                   |                                  |  |  |  |  |  |  |  |
| Digitální ID (certif           | ikáty)                                                                                  |                                                                   |                                  |  |  |  |  |  |  |  |
| Digitálni<br>identitu          | ID nebo certifikáty jsou do<br>v elektronických transakcío                              | kumenty, které umož<br>h.                                         | ňují ovéřovat                    |  |  |  |  |  |  |  |
| Publikovat v glot              | bálním seznamu adres                                                                    | Importovat/exportov                                               | vat Načí <u>s</u> t digitální ID |  |  |  |  |  |  |  |
|                                |                                                                                         | ОК                                                                | Storno P <u>o</u> užít           |  |  |  |  |  |  |  |

| Změnit nastavení zabezpečení 🛛 🔀                                        |  |  |  |  |  |  |  |
|-------------------------------------------------------------------------|--|--|--|--|--|--|--|
| Předvolby pro nastavení zabezpečení                                     |  |  |  |  |  |  |  |
| Název nastav <u>e</u> ní zabezpečení:                                   |  |  |  |  |  |  |  |
| Nastavení S/MIME (Kratochvil@datasys.cz)                                |  |  |  |  |  |  |  |
| Kryptografický <u>f</u> ormát: S/MIME                                   |  |  |  |  |  |  |  |
| Výchozí nastavení zabezpečení pro tento formát kryptografických zpráv   |  |  |  |  |  |  |  |
| Výchozí nastavení zabezpečení všech kryptografických zpráv              |  |  |  |  |  |  |  |
| Náz <u>v</u> y zabezpečení <u>N</u> ové Vy <u>m</u> azat <u>H</u> eslo, |  |  |  |  |  |  |  |
| Certifikáty a algoritmy                                                 |  |  |  |  |  |  |  |
| Podpisový certifikát: Kratochvíl Josef Vybrat                           |  |  |  |  |  |  |  |
| Zatřid'ovací algoritmus: SHA1                                           |  |  |  |  |  |  |  |
| Šifrovací certifikát: Kratochvíl Josef Vy <u>b</u> rat                  |  |  |  |  |  |  |  |
| Šifrovací algoritmus: 3DES 💌                                            |  |  |  |  |  |  |  |
| S podepsanými zprávami ode <u>s</u> ílat tyto certifikáty               |  |  |  |  |  |  |  |
| OK Storno                                                               |  |  |  |  |  |  |  |

V sekci Certifikáty vyberte správný Podpisový a Šifrovací certifikát. V případě, že vlastníte zároveň kvalifikovaný certifikát, musíte v nastavení poštovního klienta vytvořit nový profil s kvalifikovaným podepisovacím certifikátem a před odesláním podepsané pošty vždy zkontrolovat, který profil (interní, nebo ICA) je vybrán

| Změnit nastavení zabezp             | ečení                                  | X               |  |  |  |  |  |
|-------------------------------------|----------------------------------------|-----------------|--|--|--|--|--|
| Předvolby pro nastavení zabezpečení |                                        |                 |  |  |  |  |  |
| Název nastav <u>e</u> ní zabezpe    | čení:                                  |                 |  |  |  |  |  |
| Nastavení S/MIME (Krato             | ochvil@datasys.cz)                     | •               |  |  |  |  |  |
| ICA<br>Nastavení S/MIME (Krato      | chvil@datasvs.cz)                      |                 |  |  |  |  |  |
| Výchozí nastavení zab               | ezpečení pro tento formát kryptogra    | fických zpráv   |  |  |  |  |  |
| Výchozí nastaven                    | í zabezpečení všech kryptografických   | zpráv           |  |  |  |  |  |
| Názvy zabezpečení                   | . <u>N</u> ové Vy <u>m</u> azat        | <u>H</u> eslo   |  |  |  |  |  |
| Certifikáty a algoritmy             |                                        |                 |  |  |  |  |  |
| Podpisový certifikát:               | Josef Kratochvíl                       | V <u>v</u> brat |  |  |  |  |  |
| Zatřiďovací algoritmus:             | SHA1                                   | ]               |  |  |  |  |  |
| Šifrovací certifikát:               | Josef Kratochvíl                       | Vy <u>b</u> rat |  |  |  |  |  |
| Šifrovací algoritmus:               | AES (256-bit)                          | ]               |  |  |  |  |  |
| S podepsanými zpráva                | ami ode <u>s</u> ílat tyto certifikáty |                 |  |  |  |  |  |
|                                     | OK                                     | Storno          |  |  |  |  |  |

• Stisknutím tlačítka OK dokončíte konfiguraci

# 7. ODESÍLÁNÍ PODEPSANÉ A ŠIFROVANÉ POŠTY

V případě, že je aplikace Outlook nakonfigurována dle předchozího postupu, můžete začít digitálně podepisovat a šifrovat poštovní zprávy. Na ovládací liště jsou zobrazeny ikony pro vložení podpisu, nebo zašifrování zprávy:

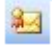

- Vložení podpisu do zprávy
- Zašifrování zprávy

| 😰 Zpráva bez názvu 💽 💽                                                       |        |
|------------------------------------------------------------------------------|--------|
| Soubor Úpravy Zobrazit Vložit Formát Nástroje Tabulka SmarTeam Okno Nápověda | ×      |
| 🗄 ⊡ Ogeslat   🔘 🔹   🛄 🌡 / 😼 📍 💺   🌾   🏠   😢 Možnosti 🔹   HTML 🛛 🛃 🌬          |        |
| 🔛 Komu 📗                                                                     | ]      |
| LE Kopie                                                                     |        |
| Předmět:                                                                     |        |
| : 🕞 🛃   X 🖙 🏝   Arial 🔹 🔹 10 🔹 🗛 →   B Z U   副 副 国   日 日 日 印 日               | * 5    |
|                                                                              | ~      |
|                                                                              |        |
|                                                                              | -      |
|                                                                              | *      |
|                                                                              | 0<br>¥ |

Na následujícím obrázku jsou příklady kombinace šifrované a podepsané zprávy

| 🕑 Test - Microsoft Outlook                          |                      |                                |                                        |                           |                   |           | _               | ΞX                |
|-----------------------------------------------------|----------------------|--------------------------------|----------------------------------------|---------------------------|-------------------|-----------|-----------------|-------------------|
| Soubor Úpr <u>avy Z</u> obrazit Př <u>ejít N</u> ás | stroje Ak <u>c</u> e | Nápo <u>v</u> ěda              |                                        |                           |                   | Nápověd   | la – zadejte do | otaz 👻            |
| 🗄 🔂 Nová 🔹 🦣 隆 🗙 🙈 Odpovědět                        | 🕞 Odpovědě           | it všem 🛛 🙈 Předat dá <u>l</u> | 🛛 🏭 🥐 🛛 🕼 📑 Odeslat a přijmou <u>t</u> | 🝷 🖄 🔛 Prohledat a         | dresáře 👻 🦉       |           |                 |                   |
| Pošta «                                             | 📮 Test               |                                |                                        | Hledání: Test             | Q                 | • *       | Tuto            | ~~                |
| Oblíbené složky                                     | ⊠,!∆D                | Ø Od                           | Předmět                                | Přijato                   | Veli Kategorie    | 8         | polo<br>nelze   |                   |
| 🤯 Dorucená pošta 📑 Odeslaná pošta                   | 🗄 Datum: I           | Dnes                           |                                        |                           |                   |           | zobr            | Pane              |
| Poštovní složky 🛛 🖇                                 | <u>e</u>             | Kratochvíl Josef               | Šifrovaná a podepsaná zpráva           | čt 6.3.200                | . 14 kB           | 7         |                 | 5                 |
|                                                     |                      | Kratochvíl Josef               | Sifrovaná zpráva                       | čt 6.3.200                | . 7 kB            | Y         |                 | 6                 |
|                                                     | 83                   | Kratochvíl Josef               | Podepsaný email                        | čt 6.3.200                | . 11 kB           | Ŷ         |                 | <b>E</b> •        |
| Pošta                                               |                      |                                |                                        |                           |                   |           |                 | 9:00: Jednání Pro |
| 📰 Kalendář<br>🖭 🖉 🔔 🍙 7                             |                      |                                |                                        |                           |                   | Ŧ         |                 | jektového tý      |
| Položek: 3                                          |                      |                                |                                        | /šechny složky jsou aktua | ální. 🔀 Připojeno | o k Micro | soft Exchang    | e •               |

Pokud je zpráva zašifrována nebo podepsána, je zobrazen příslušný symbol v pravé části okna:

- 2 Zpráva je podepsaná
- Zpráva je šifrovaná

| Zpráva                                                                                                    | <del>⊽</del> Šifrovanā            | a podepsaná zpráva – Zpráva (HTML)                                                                                                    | 1                                                                                                    |             | - = ×                                     |
|----------------------------------------------------------------------------------------------------|-----------------------------------|----------------------------------------------------------------------------------------------------|----------------------------------------------------------------------------------------------------|-------------|-------------------------------------------|
| Odpovědět Odpovědět Předat<br>všem dál<br>Odpovědět                                                                      | Odstranit 🗳 Přesunout do složky * | <ul> <li>Blokovat odesílatele</li> <li>Seznamy bezpečných adres *</li> <li>Není nevyžádaná pošta</li> <li>Nevyžádaná pošta</li> </ul> | <ul> <li>Zařadit do kategorií *</li> <li>Zpracovat *</li> <li>Označit jako nepřečtené<br/>Možnosti </li> </ul> | AA<br>Najit | Odeslat do<br>aplikace OneNote<br>OneNote |
| Od: Kratochvil Josef<br>Komu: Kratochvil Josef<br>Kopie:<br>Předmět: Šifrovaná a podeps<br>Podepsáno: Kratochvil@datasys | ianá zpráva<br>;.cz               |                                                                                                    |                                                                                                    | Odesl       | àno: čt 6.3.2008 10:14                    |
| Test                                                                                                    |                                   |                                                                                                    |                                                                                                    |             |                                           |

Pokud je podpis v pořádku, zobrazí se text: Podepsáno: emailová\_adresa

Stisknutím symbolu šifrované 🛅 nebo podepsané 🔎 pošty jsou zobrazeny detailní informace (viz obr.):

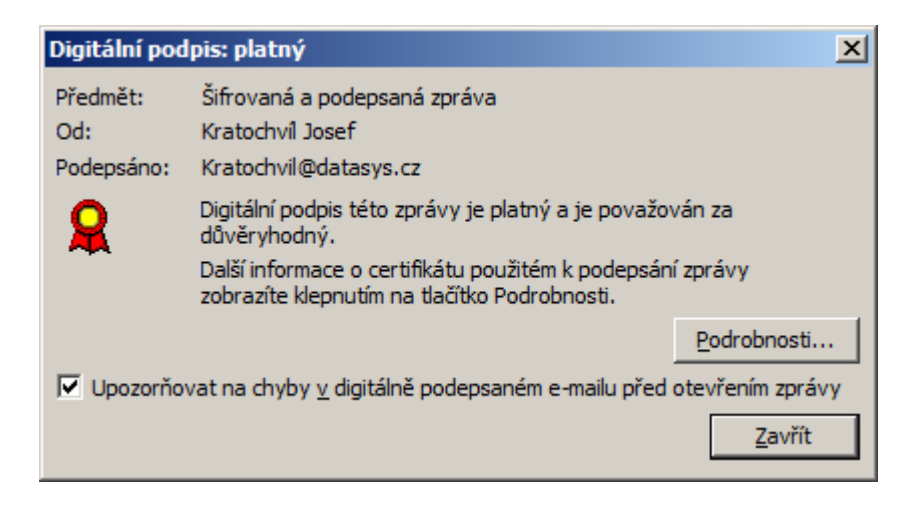

### 8. PODPIS V MICROSOFT OFFICE DOKUMENTECH

Dokument můžete digitálně podepsat z mnoha stejných důvodů, ze kterých podepisujete papírové dokumenty. Digitální podpis se používá k ověření (Ověřování: Proces, při němž je zjišťováno, zda jsou uživatelé a produkty opravdu tím, za koho nebo za co se vydávají. Například při potvrzení zdroje a integrity kódu vydavatele softwaru je ověřován digitální podpis použitý k podepsání kódu.) digitálních informací (například dokumentů, e-mailových zpráv a maker) pomocí počítačové kryptografie. Digitální podpisy pomáhají poskytnout následující záruky:

- **Pravost** Digitální podpis pomáhá zaručit, že podepsaný je tím, za koho se vydává.
- Integrita Digitální podpis pomáhá zaručit, že obsah nebyl poté, co byl digitálně podepsán, změněn ani zfalšován.
- Nepopiratelnost odpovědnosti Digitální podpis pomáhá dokázat všem stranám původ podepsaného obsahu.

#### 8.1. Vložení podpisu do dokumentu

Digitální podpisy lze přidat do dokumentů aplikace Word, sešitů aplikace Excel a prezentací aplikace PowerPoint

Digitální podpis na rozdíl od klasického papírového dokumentu není viditelný v obsahu samotného dokumentu, ale příjemci dokumentu mohou zjistit, zda byl dokument digitálně podepsán, zobrazením digitálního podpisu dokumentu nebo vyhledáním tlačítka Podpisy na stavovém řádku v dolní části obrazovky.

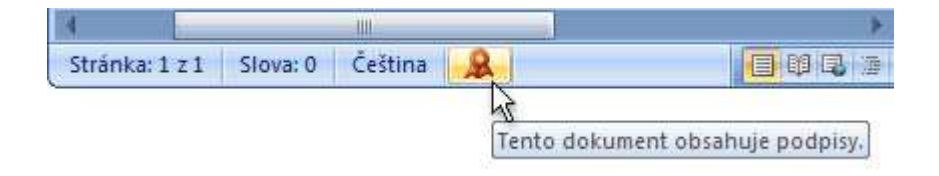

Digitálně podepsaný dokument je určen pouze pro čtení, v případě jakéhokoliv zásahu do podepsaného dokumentu způsobí vymazání všech předchozích podpisů.

Pokud chcete zobrazit seznam uživatelů, kteří dokument podepsali, klikněte na ikonu elektronického podpisu.

- V nabídce Nástroje Možnosti, záložka Zabezpečení stiskněte tlačítko Elektronický podpis
- Stiskněte tlačítko Přidat a vyberte podpisový certifikát
- Takto podepsaný dokument můžete například odeslat dalšímu uživateli k podepsání. Počet podpisů v dokumentu není omezen

| Možnosti                                                                                                    | <u>? ×</u>                                                                                                    |
|----------------------------------------------------------------------------------------------------|----------------------------------------------------------------------------------------------------|
| Revize Informace o užival<br>Zobrazení Obecné Úpravy<br>Možnosti šifrování souborů pro tento doku<br>Heslo pro <u>o</u> tevření:                                                                                            | teli Slučitelnost Umístění souborů<br>Tisk Ukládání Zabezpečení Pravopis<br>ument <u>U</u> přesnit                                                                                                    |
| Možnosti sdílení souborů pro tento dokum<br>H <u>e</u> slo pro zápis:<br>Doporučeno jen pro čtení<br>Digitální podpisy<br>Uza <u>m</u> knout dc<br>Možnosti ochrany osobních údajů<br>Při uložení odebrat z vlastností sout | Digitální podpis         Podpisy         Digitální podpis generovaný sadou Office nelze považovat za právně závazný podpis. Další informace o digitálních podpisech naleznete v Nápovědě.         Tento dokument digitálně podepsaly následující osoby: |
| <ul> <li>Upozornit před tiskem, uložením net komentáře</li> <li>Vylepšit přesnost sloučení uložením</li> <li>Zobrazit skryté značky při otevírání</li> <li>Zabezpečení maker</li> </ul>                                     | Podepisující osoba Vydavatel digitálního ID Datum                                                                                                    |
| Nastavte úroveň zabezpečení pro otev<br>obsahovat viry v makrech, a zadejte jm<br>vývojářů maker.                                                                                                    | Připojit certifikáty k nově přidaným podpisům         Zobrazit certifikát         Nápověda         OK                                                                                                    |

## 9. WWW ROZHRANÍ CERTIFIKAČNÍ AUTORITY MF ČR

V rámci www stránek MF ČR (<u>www.mfcr.cz</u>) je v sekci **Ministerstvo** pod odkazem **Informační** zdroje nově zřízena stránka **Certifikační autorita resortu MF**. Na této stránce jsou kromě aktuálních informací jednak umístěny odkazy na platnou dokumentaci, jednak odkazy umožňující vyhledání certifikátů a CRL.

#### 9.1. Seznam aktuálně vydaných certifikátů CA

Po kliknutí na odkaz **Seznam aktuálně vydaných certifikátů CA** se objeví následující obrazovka, na níž je seznam certifikátů (sloupec CRT) lokálních certifikačních autorit a aktuálních CRL vydaných těmito autoritami (sloupec CRL):

| Dnes je 2.12.2008                                | Domovská stránka > Ministerstvo > Informační zdroje > Certifikační autorita resortu MF > Seznam vydaných certifikátů |             |             |            |  |
|--------------------------------------------------|----------------------------------------------------------------------------------------------------|-------------|-------------|------------|--|
| Aktuální Archiv                                  | Seznam aktuálně vyda                                                                                                 | ných        | cert        | ifikátů CA |  |
| <ul> <li>Ministerstvo financí</li> </ul>         |                                                                                                    |             |             |            |  |
| <ul> <li>Úřední deska MF</li> </ul>              | Název CA                                                                                                    | CRT         | CRL         |            |  |
| <ul> <li>Personální politika MF</li> </ul>       | CA Root                                                                                                    | <u>.crt</u> | <u>.crl</u> |            |  |
| Veřejné zakázky                                  | CA IM                                                                                                    | <u>.crt</u> | <u>.crl</u> |            |  |
| Verejne zakazky                                  | CA Úřad                                                                                                    | <u>.crt</u> | <u>.crl</u> |            |  |
| <ul> <li>Výběrová řízení</li> </ul>              | CA Test                                                                                                    | <u>.crt</u> | <u>.crl</u> |            |  |
| <ul> <li>Informace dle zákona</li> </ul>         | CA FŘ Praha město                                                                                                    | <u>.crt</u> | <u>.crl</u> |            |  |
| 106/1999 Sb.                                     | CA Celní správa                                                                                                    | <u>.crt</u> | <u>.crl</u> |            |  |
| <ul> <li>Komunikace s MF</li> </ul>              | CA FŘ v Praze                                                                                                    | <u>.crt</u> | <u>.crl</u> |            |  |
| Informační zdroje                                | CA FŘ v Českých Budějovicích                                                                                         | <u>.crt</u> | <u>.crl</u> |            |  |
|                                                  | CA FŘ v Plzni                                                                                                    | <u>.crt</u> | <u>.crl</u> |            |  |
| <ul> <li>Legislativa</li> </ul>                  | CA FŘ v Hradci Králové                                                                                               | <u>.crt</u> | <u>.crl</u> |            |  |
| Instituce - spolupráce                           | CA FŘ v Ostravě                                                                                                    | <u>.crt</u> | <u>.crl</u> |            |  |
|                                                  | CA FŘ v Brně                                                                                                    | <u>.crt</u> | <u>.crl</u> |            |  |
| Instituce - rozcestnik                           | CA FŘ v Ústí nad Labem                                                                                               | <u>.crt</u> | <u>.crl</u> |            |  |
| <ul> <li>Zpravodaj MF</li> </ul>                 |                                                                                                    |             |             |            |  |
| <ul> <li>Bulletin Odborné knihovny MF</li> </ul> |                                                                                                    |             |             |            |  |

Po kliknutí na příslušný certifikát či CRL si vybrané lze stáhnout nebo zobrazit.

#### 9.2. Vyhledávání certifikátů

Po kliknutí na odkaz **Vyhledávání certifikátů** se objeví následující obrazovka, na níž lze zadat parametry specifikující rozsah hledání a následně lze provést vyhledání:

| Dnes je 2.12.2008                                         |          | Domovská stránka > Ministerstvo > Informační zdroje > Certifikační autorita resortu ME > Vyhledávání certifikátů |
|-----------------------------------------------------------|----------|----------------------------------------------------------------------------------------------------|
| Aktuální Ar                                               | rchiv    | Vyhledávání certifikátů                                                                                          |
| <ul> <li>Ministerstvo financí</li> </ul>                  |          |                                                                                                    |
| <ul> <li>Úřední deska MF</li> </ul>                       |          | SN (seriove cislo certifikatu): CN (jméno):                                                                      |
| <ul> <li>Personální politika M</li> </ul>                 | 1F       | OU (organizační jednotka):                                                                                       |
| Veřejné zakázky                                           |          | Title (osobní číslo):                                                                                            |
| <ul> <li>Výběrová řízení</li> </ul>                       |          | Issuer (vystavitel certifikátu): Issued since (vydáno od):                                                       |
| <ul> <li>Informace dle zákona<br/>106/1999 Sb.</li> </ul> | ia       | Issued till (vydáno do):                                                                                         |
| <ul> <li>Komunikace s MF</li> </ul>                       |          | Valid (platnost) Jen platne                                                                                      |
| <ul> <li>Informační zdroje</li> </ul>                     |          | Search                                                                                                    |
| <ul> <li>Legislativa</li> </ul>                           |          |                                                                                                    |
| <ul> <li>Instituce - spoluprác</li> </ul>                 | ce       |                                                                                                    |
| <ul> <li>Instituce - rozcestník</li> </ul>                | ik       |                                                                                                    |
| <ul> <li>Zpravodaj MF</li> </ul>                          |          |                                                                                                    |
| <ul> <li>Bulletin Odborné knih</li> </ul>                 | hovny MF |                                                                                                    |

Po zadání parametrů a kliknutí na odkaz **Search** se zobrazí stránka s certifikáty vyhovujícími zadaným kritériím. Při vyplnění více parametrů se vyhledávají certifikáty vyhovující současně všem kritériím (logická spojka).

| Dnes je 2.12.2008                                         | Domovská stránka > Ministerstvo > Informační zdroje > Certifikační autorita resortu MF > Vyhledávání certifikátů                                                                                                    |                                                                                                    |       |                       |                       |                                              |                 |                 |  |  |
|-----------------------------------------------------------|----------------------------------------------------------------------------------------------------|----------------------------------------------------------------------------------------------------|-------|-----------------------|-----------------------|----------------------------------------------|-----------------|-----------------|--|--|
| Aktuální Archiv                                           | Vyhledávání certifikátů                                                                                                    | Vyhledávání certifikátů                                                                                                    |       |                       |                       |                                              |                 |                 |  |  |
| <ul> <li>Ministerstvo financí</li> </ul>                  |                                                                                                    |                                                                                                    |       |                       |                       |                                              |                 |                 |  |  |
| <ul> <li>Úřední deska MF</li> </ul>                       | SN (senove aslo certifikatu):   CN (iméno):                                                                                                    |                                                                                                    |       |                       |                       |                                              |                 |                 |  |  |
| <ul> <li>Personální politika MF</li> </ul>                | OU (organizační jednotka):                                                                                                    | OU (organizační jednotka):                                                                                                    |       |                       |                       |                                              |                 |                 |  |  |
| Veřejné zakázky                                           | Title (osobní číslo):                                                                                                    |                                                                                                    |       |                       |                       |                                              |                 |                 |  |  |
| <ul> <li>Výběrová řízení</li> </ul>                       | Issuer (vystavitel certifikátu):                                                                                                    | Issued since (vydáno od):                                                                                                    |       |                       |                       |                                              |                 |                 |  |  |
| <ul> <li>Informace dle zákona<br/>106/1999 Sb.</li> </ul> | Issued till (vydáno do):                                                                                                    | Issued till (vydáno do):                                                                                                    |       |                       |                       |                                              |                 |                 |  |  |
| <ul> <li>Komunikace s MF</li> </ul>                       | Valid (platnost) Jen platné                                                                                                    | Valid (platnost) Jen platné                                                                                                    |       |                       |                       |                                              |                 |                 |  |  |
| <ul> <li>Informační zdroje</li> </ul>                     | Search                                                                                                    |                                                                                                    |       |                       |                       |                                              |                 |                 |  |  |
| Legislativa                                               | Ministerstvo financi - CA FR v Brne                                                                                                    | CN=Ministerstvo financi - CA FR v Brne, O=MFCR, DC=br, DC=ds,<br>DC=mfcr, DC=cz, C=CZ                                                                                                    | SubCA | 21.5.2008<br>10:06:59 | 21.5.2013<br>10:16:59 | 5B924AD6000000000000000000000000000000000000 | True            | Download<br>PEM |  |  |
| <ul> <li>Instituce - spolupráce</li> </ul>                | Ministerstvo financi - CA FR v Plzni                                                                                                    | Ministerstvo financi - CA FR v Pizni CN=Ministerstvo financi - CA FR v Pizni, O=MFCR, DC=pl, DC=ds, DC=ds, |       |                       |                       |                                              |                 | Download<br>PEM |  |  |
| Instituce - rozcestník                                    | Ministerstvo financi - CA FR v OCN=Ministerstvo financi - CA FR v Ostrave, O=MFCR, DC=os, Ostrave Octave Octave Oc |                                                                                                    |       |                       |                       |                                              | Download<br>PEM |                 |  |  |
| <ul> <li>Zpravodaj MF</li> </ul>                          | Ministerstvo financi - CA Urad                                                                                                    | CN=Ministerstvo financi - CA Urad, O=MFCR, DC=urad, DC=mfcr,<br>DC=cz, C=CZ                                                                                                    | SubCA | 4.3.2008<br>14:25:45  | 4.3.2013<br>14:35:45  | 7280249100000000003                          | True            | Download<br>PEM |  |  |
| <ul> <li>Bulletin Odborné knihovny MF</li> </ul>          | Ministerstvo financi - CA FR v Usti<br>nad Labem                                                                                                    | CN=Ministerstvo financi - CA FR v Usti nad Labem, O=MFCR, DC=ul,<br>DC=ds, DC=mfcr, DC=cz, C=CZ                                                                                                    | SubCA | 22.5.2008<br>9:04:47  | 22.5.2013<br>9:14:47  | 607FB69B00000000011                          | True            | Download<br>PEM |  |  |
| <ul> <li>Katalog multimédií MF</li> </ul>                 | Ministerstvo financi - CA FR v                                                                                                    | CN=Ministerstvo financi - CA FR v Ceskych Budejovicich, O=MFCR,                                                                                                    | SubCA | 25.11.2008            | 25.11.2013            | 613F1914000000000013                         | True            | Download        |  |  |

Po kliknutí na příslušný certifikát či CRL si vybrané lze stáhnout nebo zobrazit (sloupec obsahující **Download PEM**).

### 9.3. Vyhledávání certifikátů

Po kliknutí na odkaz **Vyhledávání odvolaných certifikátů (CRL)** se objeví následující obrazovka, na níž lze zadat parametry specifikující rozsah hledání a následně lze provést vyhledání (automaticky se na obrazovce objeví aktuální CRL).:

| Dnes je 2.12.2008                                             | Domovská stránka > Ministerstvo > Informační zdroje > Certifikační autorita resortu MF > Vyhledávání odvolaných certifikátů                                                                                                    |  |  |  |  |
|---------------------------------------------------------------|----------------------------------------------------------------------------------------------------|--|--|--|--|
| Aktuální Archiv                                               | Vyhledávání odvolaných certifikátů (CRL)                                                                                                    |  |  |  |  |
| <ul> <li>Ministerstvo financí</li> </ul>                      |                                                                                                    |  |  |  |  |
| <ul> <li>Úřední deska MF</li> </ul>                           | Issuer SN (seriove cisio cerbitikatu vydavatele): Issuer CN (jméno vyadavatele):                                                                                                    |  |  |  |  |
| <ul> <li>Personální politika MF</li> </ul>                    | Issued Since (vydáno od):                                                                                                    |  |  |  |  |
| Veřejné zakázky                                               | Issued Till (vydáno do):                                                                                                    |  |  |  |  |
| <ul> <li>Výběrová řízení</li> </ul>                           | Valid (platnost) Jen platne                                                                                                    |  |  |  |  |
| <ul> <li>Informace dle zákona</li> <li>106/1999 Sb</li> </ul> |                                                                                                    |  |  |  |  |
| <ul> <li>Komunikace s MF</li> </ul>                           | Inistensivo innario - CA Urad         IO.01 [275] 1.12.2008 13:22:12         IS.12.2008 13:22:12         ITUE [Download PEM]         Download DER           4inistersivo innario - CA Test         Io.0         274         1.12.2008 14:11:34         3.12.2008 14:31:34         True [Download PEM]         Download DER                                                                           |  |  |  |  |
| <ul> <li>Informační zdroje</li> </ul>                         | Inisterstvo financi - CA Urad         0.0         274         30.11.2008         13:22:11         2.12.2008         13:42:11         True         Download PEM         Download DER           Inisterstvo financi - CA Test         0.0         273         30.11.2008         14:31:34         2.12.2008         14:31:34         True         Download PEM         Download DER                    |  |  |  |  |
| ▶ Legislativa                                                 | Inisterstvo financi - CA FR Praha mesto         0.0         254         1.12.2008         12:20:52         3.12.2008         12:20:52         True         Download PEM         Download DER           Inisterstvo financi - CA FR Praha mesto         0.0         253         30.11.2008         12:20:52         2.12.2008         12:20:52         True         Download PEM         Download DER |  |  |  |  |
| Instituce - spolupráce                                        | inisterstvo financi - CA Celni sprava 0.0 224 1.12.2008 10:04:33 3.12.2008 10:24:33 True Download PEM Download DER                                                                                                    |  |  |  |  |
| <ul> <li>Instituce - rozcestník</li> </ul>                    | Inisterstvo financi - CA Celni sprava         0.0         223         30.11.2008         10:04:33         2.12.2008         10:24:33         True         Download PEM         Download DER           4inisterstvo financi - CA FR v Praze         0.0         203         1.12.2008         11:49:42         3.12.2008         12:09:42         True         Download PEM         Download DER      |  |  |  |  |
| <ul> <li>Zpravodaj MF</li> </ul>                              | inisterstvo financi - CA FR v Plzni 0.0 202 1.12.2008 15:02:36 3.12.2008 15:22:36 True Download PEM Download DER                                                                                                    |  |  |  |  |
| <ul> <li>Bulletin Odborné knihovny MF</li> </ul>              | Inisterstvo financi - CA FR v Praze         0.0         202         30.11.2008         11:49:42         2.12.2008         12:09:42         True         Download PEM         Download DER           Inisterstvo financi - CA FR v Plzni         0.0         201         30.11.2008         15:02:36         2.12.2008         15:22:36         True         Download PEM         Download DER        |  |  |  |  |

Po zadání parametrů a kliknutí na odkaz **Search** se zobrazí stránka s CRL vyhovujícími zadaným kritériím. Při vyplnění více parametrů se vyhledávají certifikáty vyhovující současně všem kritériím (logická spojka). Příklad: hledání všech CRL vydaných do 12.11.2008:

| Aktuální Archiv Vyhledáv                                    | ní odvolaných certifikátů (CRL)                                                                                                    |
|-------------------------------------------------------------|----------------------------------------------------------------------------------------------------|
| <ul> <li>Ministerstvo financí</li> </ul>                    |                                                                                                    |
| <ul> <li>Úřední deska MF</li> <li>Issuer CN (ja</li> </ul>  | ino vyadavatele):                                                                                                    |
| Personální politika MF Issued Since                         | vydáno od):                                                                                                    |
| <ul> <li>Veřejné zakázky</li> <li>Issued Till (v</li> </ul> | Jáno do): 12.11.2008                                                                                                    |
| Výběrová řízení                                             | Jen platné 🔽                                                                                                    |
| Informace dle zákona     Search     Misisteratura 6         |                                                                                                    |
| Komunikace s MF     Ministerstvo fi                         | and - CA Orad 0.0 [279] 1.12.2008 15:22:12 [5.12.2008 15:42:12 [True Download PEN Download DER and - CA Test 0.0 [274] 1.12.2008 14:11:34 [3.12.2008 14:31:34 [True Download PEM Download DER                                    |
| Informační zdroje     Ministerstvo fi Ministerstvo fi       | anci - CA Urad 0.0   274   30.11.2008 13:22:11   2.12.2008 13:42:11   True   Download PEM   Download DER<br>anci - CA Test 0.0   273   30.11.2008 14:11:34   2.12.2008 14:31:34   True   Download PEM   Download DER             |
| Legislativa                                                 | anci - CA FR Praha mesto 0.0 254 1.12.2008 12:00:52 3.12.2008 12:20:52 True Download PEM Download DER                                                                                                    |
| Instituce - spolupráce     Ministerstvo fi                  | and - CA PR Prana mesto 0.0 [253 [30, 11,2008 12:0052 [2, 12, 2008 12:2052] [The [Download PEN] Download DER<br>anci - CA Celni sprava 0.0 [224 1.12,2008 10:04:33 [3, 12,2008 10:24:33] True [Download PEN] Download DER        |
| Instituce - rozcestník                                      | anci - CA Celni sprava 0.0 223 30.11.2008 10:04:33 2.12.2008 10:24:33 True Download PEM Download DER                                                                                                    |
| Zpravodaj MF Ministerstvo fi                                | and - CA FR v Plzni 0.0 [202] 1.12.2008 15:02:36 [3.12.2008 15:22:36 [True Download PEM Download DER                                                                                                    |
| Bulletin Odborné knihovny MF     Ministerstvo fi            | anci - CA FR v Praze 0.0   202   30.11.2008 11:49:42   2.12.2008 12:09:42   True   Download PEM   Download DER<br>anci - CA FR v Plzni 0.0   201   30.11.2008 15:02:36   2.12.2008 15:22:36   True   Download PEM   Download DER |

Po kliknutí na příslušný certifikát či CRL si vybrané lze stáhnout nebo zobrazit (sloupec obsahující **Download PEM** nebo **Download DER**).

# Systém PKI Část 2: PRÁCE S AUTORITOU ČASOVÉ ZNAČKY

# 10. ÚVOD

Jedním z rozšíření služeb poskytovaných novou infrastrukturou PKI, je možnost používání tzv, časových značek. Časová značka je speciální elektronický (digitální) podpis, který v sobě zahrnuje údaj o přesném čase přidělení časové značky (tedy vystavení podpisu). Podpis sám je zajišťován důvěryhodnou aplikací, tzv. autoritou časových značek (časovou autoritou označovanou často jako TSA). Tím je důvěryhodným způsobem stanoven časový okamžik existence dat, ke kterým byla daná časová značka vystavena – data musela existovat před časovým okamžikem uvedeným ve značce, tedy nejpozději v udávaném čase. Tohoto faktu se nejčastěji využívá v případech, kdy je např. nutné zajistit dokument tak, aby později bylo možné prokázat jeho existenci v určité době. Jelikož TSA nezkoumá totožnost žadatele, časová značka nemůže obsahovat identifikaci žadatele. Tudíž časová značka není důkazem o tom, že nějaký dokument měla v okamžiku před vydáním časové značky v držení konkrétní osoba.

Pro účely využití časových značek v rámci resortu Ministerstva financí ČR byla vybudována časová autorita (služba běžící samostatně bez možnosti ovlivnění uživateli) a instalován tzv. klient TSA, který umožňuje práci s časovými značkami.

# 11. PRÁCE S APLIKACÍ TSA KLIENT

Následující kapitola je určena především pro běžné uživatele a popisuje způsob práce s Autoritou časové značky (dále též TSA) MF ČR z hlediska obsluhy klientské aplikace TSA Klient. Uživatel zde nalezne podrobně popsaný postup vyžádání a ověření časové značky, což jsou dvě operace, které bude provádět nečastěji, a další užitečné informace.

Popisovaná aplikace TSA Klient je určena jednak pro vyžádání časové značky k vybranému souboru prostřednictvím protokolu HTTP nebo HTTPS, jednak pro ověření platnosti časové značky. Časová značka je vydávána k určitému datovému souboru a je zpravidla ukládána do souboru s příponou \*.tst. Vymazáním tohoto souboru ztratí uživatel možnost podávat důkaz o existenci souboru s nezměněnými daty v čase.

Poznámka: Zatímco k vyžádání časové značky k vybranému souboru je nutné připojení k telekomunikační síti s dostupnou Autoritou časové značky, při ověřování časové značky je připojení k síti nutné pouze pro stažení seznamu odvolaných certifikátů.

#### 11.1. Spuštění aplikace

Po spuštění aplikace poklepáním na ikonu **TSA Klient** <sup>™</sup>umístěnou na ploše nebo klepnutím na příkaz **TSA Klient** v nabídce **Start** ⇒ **Programy** ⇒ **TSAKlient** se zobrazí hlavní okno aplikace, které obsahuje seznam časových značek a detailní pohled na jednotlivé položky tohoto seznamu. Položkou seznamu je časová značka.

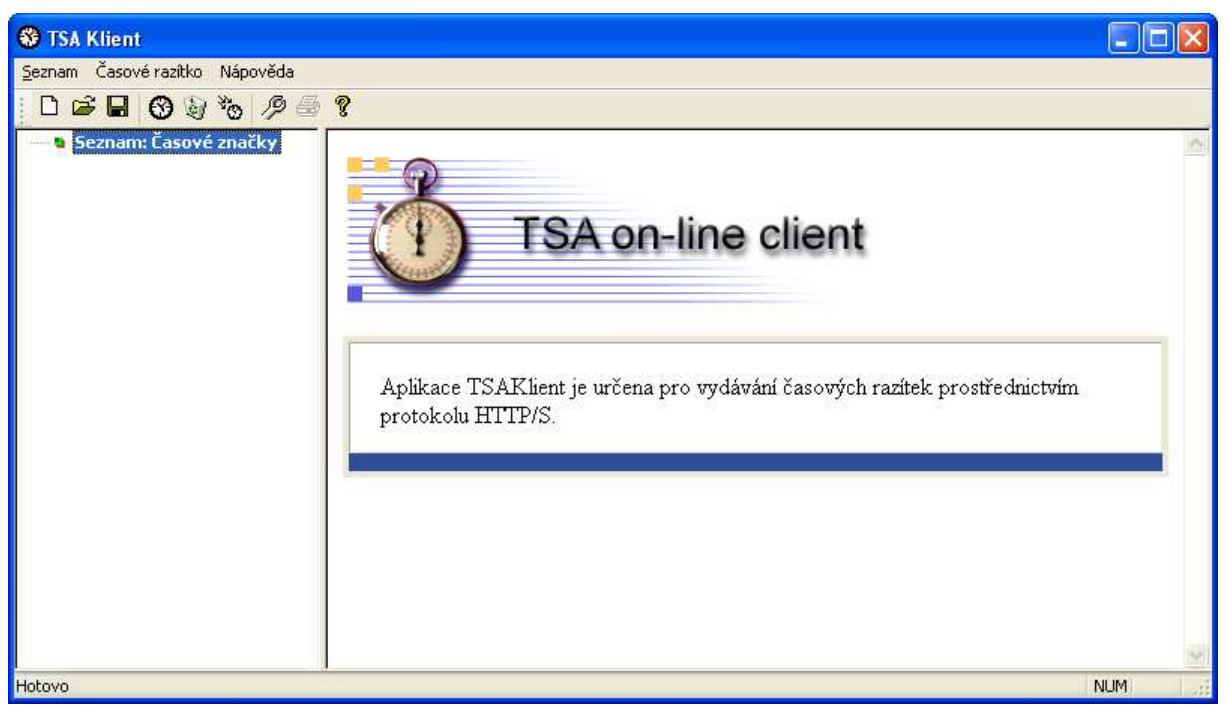

Obrázek 1 – Hlavní okno aplikace TSA Klient

### 11.2. Panel nástrojů

Panel nástrojů aplikace TSA Klient Panel nástrojů aplikace TSA Klient Navního okna aplikace pod nabídkou. Tlačítka panelu nástrojů umožňují zrychlené vyvolání požadovaných příkazů bez nutnosti otevírat pro zadání příkazu nabídku aplikace. Funkce jednotlivých tlačítek panelu nástrojů jsou popsány v následujících podkapitolách.

### 11.3. Vyžádání nové časové značky ke zdrojovému souboru

Novou časovou značku pro zvolený zdrojový soubor získáte dle následujícího postupu:

Klepnutím na tlačítko <sup>™</sup> v panelu nástrojů nebo příkazem nabídky Časové razítko ⇒
 Nové zobrazte průvodce vyžádáním časové značky.

V prvním okně zadejte zdrojový soubor (tj. soubor, ke kterému chcete vydat časovou značku). Zdrojový soubor můžete zadat tak, že do odpovídajícího textového pole vepíšete název zdrojového souboru s příponou a celou cestou, nebo klepnutím na tlačítko s ikonou

složky zobrazíte standardní dialogové okno **Otevřít** operačního systému a zdrojový soubor vyberete v něm. Po zadání zdrojového souboru klepněte na tlačítko **Dalš**í.

- Stejným způsobem jako v předchozím kroku zadejte název souboru časové značky a klepněte na tlačítko **Další**. Aplikace přednastaví původní název souboru s příponou ".tst", který můžete libovolně měnit.
- Pokud je vše v pořádku, dalším klepnutím na tlačítko Další odešlete žádost o vydání časové značky na server TSA.
- Po obdržení odpovědi serveru TSA je přijatá časová značka ověřena a zobrazena potvrzující informace. Klepnutím na tlačítko dokončit provedete dokončení celé operace a vložení právě přijaté a zkontrolované časové značky do seznamu. Podrobné údaje o časové značce jsou zobrazeny v pravém panelu.

#### 11.4. Ověření již existující časové značky

Již existující časovou značku můžete kdykoliv ověřit vzhledem k vybranému zdrojovému souboru dle následujícího postupu:

- Klepnutím na tlačítko <sup>™</sup> v panelu nástrojů nebo příkazem nabídky Časové razítko ⇒
   Ověření zobrazte průvodce ověřením existující časové značky a odpovídajícího zdrojového souboru.
- Ve zobrazeném dialogovém okně zadejte soubor s časovou značkou. Také tento soubor můžete zadat tak, že do příslušného textového pole vepíšete název souboru časové značky

s příponou a celou cestou, nebo klepnutím na tlačítko s ikonou složky i zobrazíte standardní dialogové okno **Otevřít** operačního systému a soubor časové značky vyberete v něm. Po zadání souboru časové značky klepněte na tlačítko **Další**.

- Po provedení kontroly struktury časové značky vyberte stejným způsobem jako v předchozím kroku odpovídající zdrojový soubor (tj. soubor, k němuž byla zvolená časová značka vydána).
- Pokud ponecháte vstupní pole prázdné a klepnete na tlačítko Další, nebude ke značce přiřazen žádný zdrojový soubor (tato možnost slouží k prohlížení časových značek).

- Jestliže vyberete existující soubor a klepnete na tlačítko Další, je provedena kontrola miniatur (HASH hodnot) tohoto souboru a miniatury z časové značky. Pokud jsou tyto miniatury shodné (jedná se o platný pár dokument časová značka) a je platný i digitální podpis časové autority, dojde k zobrazení zprávy o úspěšném ověření časové značky.
- Ověřenou časovou značku lze vložit do aktuálně otevřeného seznamu a jednotlivé položky časové značky jsou zobrazeny v detailním pohledu vpravo.

#### 11.5. Smazání časové značky ze seznamu

Aktuálně vybranou časovou značku lze odstranit ze seznamu časových značek klepnutím na tlačítko v panelu nástrojů nebo příkazem nabídky Časové razítko ⇒ Smazat. Tato akce maže pouze záznam o umístění zdrojového souboru a souboru s časovou značkou ze seznamu časových značek, vlastní soubory zůstanou uloženy a lze je kdykoliv do seznamu vložit prostřednictvím ověření již existující časové značky popsané v kapitole 2.4.

#### 11.6. Obsah detailního pohledu

| S TSA Klient                   |                                                                     |
|--------------------------------|---------------------------------------------------------------------|
| Seznam Časové razítko Nápověda |                                                                     |
| D 🛎 🖬 🕲 🥹 🗞 🤌 🚔 የ              |                                                                     |
| Dokument.doc.tst               | t.doc.tst                                                           |
| Párovací informa               | Ce                                                                  |
| Zdrojový soubo                 | pr C:\Dokument.doc                                                  |
| Soub<br>s časovým razítke      | n C:\Dokument.doc.tst                                               |
| Struktura razítk               | a V pořádku                                                         |
| Podpis razitk                  | a V pořádku                                                         |
| Shoda miniate                  | ir Souhlasí                                                         |
| Výsledek ověře                 | ní Časové razítko je v pořádku a bylo vydané ke zdrojovému souboru. |
|                                |                                                                     |
| Podrobnosti                    |                                                                     |
| Čas (UTC                       | ) 2008/04/29 14:11:16,433                                           |
| Lokální ča                     | s 2008/04/29 16:11:16,433                                           |
| Sériové čís                    | OEC: 346<br>HEX: 015A                                               |
| Verz                           | e 1                                                                 |
| Politik                        | a 1.2.203.6947.2.2.1                                                |
| Algoritmus miniatur            | y SHA1                                                              |
| Miniatu                        | a 07 F2 0F 99 35 3C 66 50 CC 87 BB E4 98 E8 8D F0 00 43 06 09       |
| Párovací čísl                  | DEC: 2028222126920509412<br>HEX: 1C25B14748AF27E4                   |
|                                |                                                                     |
| Certifikát časové              | autority <u>Zobrazit detaily</u>                                    |
| Předmo                         | et S=CZ, O=MFCR, CN=Time Stamping Authority                         |
| Platnost od (UTC               | ) 2008/03/28 15:45:47                                               |
| Platnost do (UTC               | ) 2013/03/28 15:55:47                                               |
|                                |                                                                     |
|                                | M                                                                   |
| HOLOVO                         | NUM                                                                 |

Obrázek 2 – Detailní pohled aplikace TSA Klient

Tabulka **Párovací informace** zobrazuje souhrnný přehled o dvojici časová značka – zdrojový soubor (dokument). Dále obsahuje informace o výsledku kontroly struktury časové značky, digitálního podpisu časové autority TSA uvedeného na časové značce, shody miniatury zdrojového souboru a miniatury obsažené v časové značce a souhrnnou informaci o výsledku kontrol.

Tabulka **Podrobnosti** obsahuje jednotlivé položky časové značky.

V tabulce **Certifikát časové autority** naleznete vybrané informace o certifikátu časové autority a tlačítkem **Zobrazit detaily** můžete vyvolat standardní dialogové okno operačního systému s podrobnými informacemi o certifikátu časové autority.

#### 11.7. Nastavení

Klepnutím na tlačítko <sup>1</sup>∕2<sup>2</sup> v panelu nástrojů nebo příkazem nabídky **Seznam ⇒ Nastaven**í lze zobrazit dialogové okno **Nastaven**í.

Měnit nastavení aplikace mohou pouze uživatelé, kteří mají tuto činnost povolenou administrátorem, ostatním uživatelům slouží dialogové okno **Nastavení** pouze k prohlížení nastavených hodnot!

| Nastavení 🛛                                       |
|---------------------------------------------------|
| URL časové autority                               |
| http://tsa.mfcr.cz:8080                           |
| Připojení k internetu                             |
| Použít nastavení Internet Exploreru (doporučeno)  |
| O Proxy server: Port: 0                           |
| O Přímé připojení do sítě internet                |
| Parametry protokolu HTTP/S                        |
| Použít hlavičku Content-Type                      |
| Použít hlavičku Content-Length                    |
| Politika časové autority                          |
| 1.2.203.6947.2.2.1                                |
| Při ověřování podpisu časové autority kontrolovat |
|                                                   |
| O Podpis a řezec certifkátů                       |
| Podpis, řetězec a odvolání certifkátů             |
|                                                   |
| OK Storno Nastavit výchozí hodnoty                |

Obrázek 3 – Dialogové okno Nastavení aplikace TSA Klient

Jednotlivé skupiny dialogového okna Nastavení mají následující význam:

- URL časové autority internetová adresa serveru časové autority.
- Připojení k internetu určuje nastavení připojení k internetu.

- Parametry protokolu HTTP/S nastavení hlaviček posílaných při komunikaci se serverem časové autority.
- Politika časové autority identifikátor OID politiky časové autority.
- Při ověřování podpisu časové autority kontrolovat nastavení ověření podpisu časové autority.

#### 11.8. Otevření seznamu časových značek

Seznam časových značek lze otevřít ze souboru s příponou \*.tsp (TSA project). Tento soubor obsahuje pouze názvy souborů jednotlivých párů časová značka – zdrojový soubor. Po spuštění aplikace automaticky otevírá naposledy otevřený seznam časových značek.

Uživatel navíc může otevřít kterýkoliv již existující seznam časových značek klepnutím na tlačítko ✓ v panelu nástrojů nebo příkazem nabídky **Seznam ⇔ Otevřít**. Čtyři naposledy otevřené seznamy časových značek lze také otevřít klepnutím na odpovídající název souboru v nabídce **Seznam**.

#### 11.9. Uložení seznamu časových značek

Aktuální stav seznamu časových značek lze uložit do právě otevřeného souboru \*.tsp (TSA project) klepnutím na tlačítko 
v panelu nástrojů nebo příkazem nabídky Seznam 
v Uložit. Při ukončení aplikace je aktuální stav seznamu časových značek ukládán automaticky.

Příkazem nabídky **Seznam ⇔ Uložit jako** je možné uložit aktuální stav seznamu časových značek do jiného souboru.

#### 11.10. Vytvoření nového seznamu časových značek

Nový seznam časových značek lze vytvořit klepnutím na tlačítko <sup>□</sup> v panelu nástrojů nebo příkazem nabídky **Seznam ⇒ Nový**. Nově vytvořený seznam je prázdný a má přiřazeno implicitní jméno souboru **Bez názvu.tsp**, které lze změnit příkazem **Uložit jako**.

#### 11.11.Tisk

Obsah detailního pohledu lze vytisknout klepnutím na tlačítko 🎒 v panelu nástrojů

#### 11.12.Nápověda

Integrovanou nápovědu aplikace TSA Klient lze zobrazit klepnutím na tlačítko <sup>1</sup> v panelu nástrojů.

### 11.13. Ukončení aplikace

Aplikaci TSA Klient lze ukončit standardním způsobem klepnutím na tlačítko i ve tvaru křížku umístěné v záhlaví okna aplikace nebo příkazem nabídky Seznam ⇔ Konec.

# 12. ŘEŠENÍ PROBLÉMŮ

#### 12.1. Problém s generováním karty

#### Popis problému

• Při obnově karty se zobrazí chybová zpráva

#### Řešení

- Zkontrolujte obsah kapacitu karty problém s nedostatkem místa pro další certifikát
- Kontaktujte pracovníka IT

#### 12.2. Problém s použitím certifikátu v Outlooku

#### Popis problému

• Při pokusu o podepisování zprávy se nezobrazují tlačítka pro podpis

#### Řešení

Zkontrolujte, zda je certifikát zaregistrován v systému, případně proveďte registraci (možno i opakovaně)

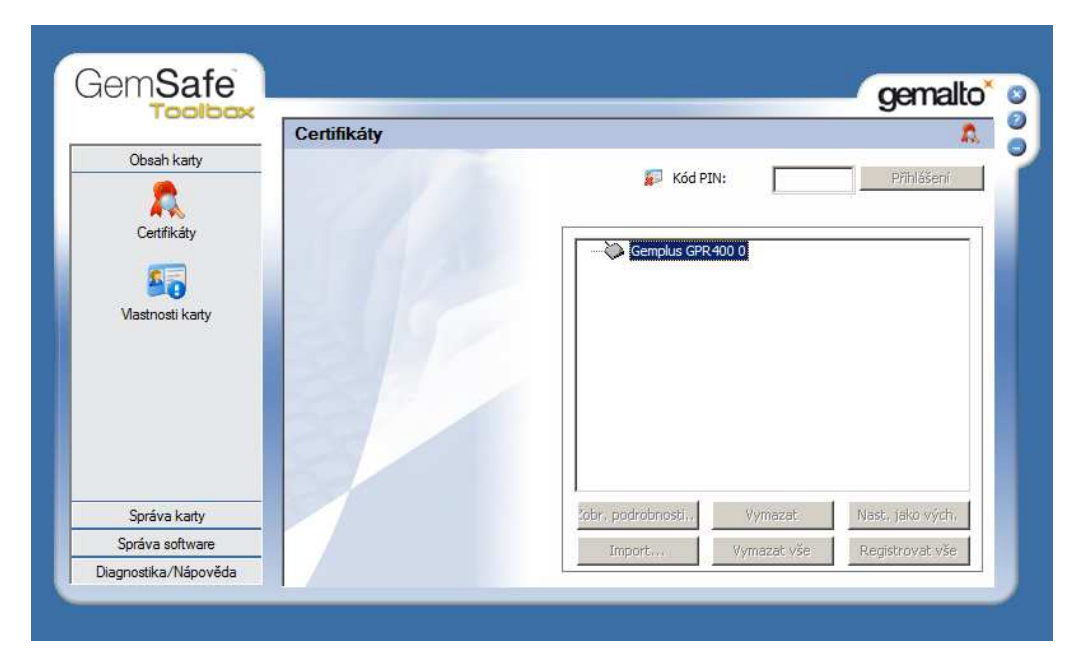

Spusťte GemSafe Toolbox, v sekci certifikáty zadejte PIN a tlačítko Přihlášení, Stiskněte tlačítko Registrovat vše

• Kontaktujte pracovníka IT

#### 12.3. Problém s šifrováním pošty

#### Popis problému

• Při pokusu o šifrování pošty je zobrazena informace – Nelze šifrovat poštu tomuto příjemci

#### Řešení

- Příjemce nemá vygenerovaný certifikát nelze zprávu šifrovat
- Příjemce má k dispozici kartu, certifikát není zaregistrovaný v doméně kontaktujte pracovníka IT

#### 12.4. Problém se změnou PINu

#### Popis problému

 Při pokusu o změnu PINu, nebo odblokování karty je zobrazena informace Není možné změnit PIN

#### Řešení

 Zkontrolujte politiku, zda heslo odpovídá lokální politice PINů (minimální délka – 6 číslic, maximální délka – 8 číslic, PIN se nesmí opakovat)

# 13. ZÁVĚREČNÉ USTANOVENÍ

Tato Příručka uživatele, vydaná pro resortní Certifikační autoritu Ministerstva financí České republiky, nabývá účinnosti dnem stanoveným v tabulce Historie dokumentu v úvodu této Příručky.

### 14. PŘÍLOHA Č.1 - SEZNAM KONTAKTŮ NA SPOLUPRACUJÍCÍ SUBJEKTY A JEJICH DOSAŽITELNOST

| Jméno | Organizace                                        | Problém                                           | E-mail, helpdesk      | Telefon |
|-------|---------------------------------------------------|---------------------------------------------------|-----------------------|---------|
|       | MF                                                | Problém s obnovou karty                           | helpdesk              |         |
|       | MF                                                | Problém se změnou PINu                            | <mark>helpdesk</mark> |         |
|       | MF                                                | Problémy s používáním<br>certifikátů v aplikacích | helpdesk              |         |
|       | FŘ pro hl. m<br>Prahu                             |                                                   |                       |         |
|       | <mark>FŘ v Brně</mark>                            |                                                   |                       |         |
|       | FŘ v Českých<br>Budějovicích                      |                                                   |                       |         |
|       | FŘ v Hradci<br>Králové                            |                                                   |                       |         |
|       | FŘ v Ostravě                                      |                                                   |                       |         |
|       | <mark>FŘ v Plzni</mark>                           |                                                   |                       |         |
|       | <mark>FŘ v Praze</mark>                           |                                                   |                       |         |
|       | FŘ v Ustí n.<br>Labem                             |                                                   |                       |         |
|       | GŘC                                               |                                                   |                       |         |
|       | CŘ v Ostravě                                      |                                                   |                       |         |
|       | <mark>Generální</mark><br>finanční<br>ředitelství |                                                   |                       |         |
|       |                                                   |                                                   |                       |         |

Na úrovni finanční úřadů a celních úřadů je kontaktním subjektem pracoviště IT podpory

# 15. PŘÍLOHA Č. 2 - FORMULÁŘE ŽÁDOSTÍ

Na následujících stránkách jsou uvedeny formuláře dokumentů používaných v provozu systému PKI. Jedná se o následující dokumenty:

- Žádost o vydání uživatelské čipové karty / uživatelského certifikátu
- Žádost o vydání autentizačního tokenu operátora registrační autority / certifikátu operátora RA
- Protokol o převzetí autentizačního tokenu operátora RA
- Žádost o zneplatnění certifikátu
- Žádost o zneplatnění certifikátu operátora RA
- Žádost o vydání certifikátu aplikace/serveru
- Protokol o převzetí certifikátu aplikace/serveru
- Žádost o zneplatnění certifikátu aplikace/serveru
- Žádost o vydání certifikátu doménového řadiče
- Protokol o vrácení čipové karty
- Protokol o vrácení autentizačního tokenu RA

| Žádost o vydár                                                           | ní uživate                                                                                                    | elské čipové karty *)                                                                                                    |  |
|--------------------------------------------------------------------------|----------------------------------------------------------------------------------------------------|----------------------------------------------------------------------------------------------------|--|
| Žádost o vydání uživatelského certifikátu *)                             |                                                                                                    |                                                                                                    |  |
| st o vydání testo                                                        | ovacího u                                                                                                    | uživatelského certifikátu *)                                                                                                    |  |
| :                                                                        |                                                                                                    |                                                                                                    |  |
|                                                                          |                                                                                                    |                                                                                                    |  |
|                                                                          |                                                                                                    |                                                                                                    |  |
|                                                                          |                                                                                                    |                                                                                                    |  |
|                                                                          |                                                                                                    |                                                                                                    |  |
| otky/útvar (ÚFO, CŘ,                                                     | CÚ, útvaru                                                                                                    | MF/GŘC, územní pracoviště ÚZSVM) :                                                                                                    |  |
|                                                                          |                                                                                                    |                                                                                                    |  |
|                                                                          |                                                                                                    |                                                                                                    |  |
| ámen(a) s certifikačr<br>to žádosti. Souhlasíı<br>/dání čipové karty / c | ní politikou<br>m s použití<br>certifikátu*)                                                                                                    | u**), příručkou uživatele PKI a povinnostmi<br>ím osobních údajů pro fungování systému<br>*).                                                                                                    |  |
|                                                                          |                                                                                                    |                                                                                                    |  |
|                                                                          |                                                                                                    |                                                                                                    |  |
| ho zaměstnance s v                                                       | ydání čipov                                                                                                    | ové karty / certifikátu <sup>*</sup> ) pro výše uvedeného                                                                                                    |  |
| zaměstnance<br>tky/útvaru                                                |                                                                                                    |                                                                                                    |  |
|                                                                          |                                                                                                    |                                                                                                    |  |
| Podpis Vedoucího zaměstnance                                             |                                                                                                    |                                                                                                    |  |
| n od správce CA pře                                                      | vzal(a) čipo                                                                                                    | oovou kartu/certifikát <sup>*</sup> )                                                                                                    |  |
| Podpis uživatele:                                                        |                                                                                                    | Podpis předávajícího:                                                                                                    |  |
|                                                                          |                                                                                                    |                                                                                                    |  |
|                                                                          | Žádost o vydár<br>Žádost o vydár<br>st o vydání testo<br>st o vydání testo<br>tky/útvar (ÚFO, CŘ,<br>ámen(a) s certifikačn<br>o žádosti. Souhlasín<br>vdání čipové karty / o<br>ho zaměstnance s v<br>zaměstnance<br>ky/útvaru | Žádost o vydání uživat<br>Žádost o vydání uživat<br>st o vydání testovacího<br>tky/útvar (ÚFO, CŘ, CÚ, útvaru<br>ámen(a) s certifikační politikou<br>o žádosti. Souhlasím s použit<br>rdání čipové karty / certifikátu<br>ho zaměstnance s vydání čipo<br>zaměstnance<br>ky/útvaru<br>o zaměstnance<br>ho d správce CA převzal(a) čip |  |

#### \*) Nehodící se škrtněte

\*\*) Text Certifikační politiky je uveden na webové adrese:

#### Poučení:

Uživatelská čipová karta se soukromým klíčem a certifikátem je digitálním průkazem, pomocí kterého se držitel karty identifikuje při přístupu do PC a stanovených aplikací. Držitel karty je povinen se chovat tak, aby nemohlo dojít k jejímu zneužití. Pro zajištění objektové bezpečnosti je ČK využívána též jako vstupní identifikační průkaz. Z tohoto důvodu musí být i vizuálně personifikována. Obsah vizuální personifikace: označení rezortní organizační složky, která ČK vydala; osobní číslo; jméno a příjmení, popřípadě titul; datum vystavení; fotografie.

#### Povinnosti při užívání autentizační čipová karta

- Čipová karta se nesmí půjčovat jiným osobám.
- Hodnoty uživatelského PIN nesmí být prozrazeny jiným osobám.
- Čipová karta nesmí být ponechána ve čtečce čipových karet, pokud držitel karty odchází od počítače, ke kterému je čtečka připojena.
- Ztráta čipové karty nebo podezření z její zneužití musí být okamžitě hlášeno příslušné registrační autoritě, která zajistí revokaci uživatelského certifikátu podle postupu uvedeném v provozní dokumentaci.
- Pokud se změní údaje uvedené v certifikátu, který je v kartě uložen, je třeba vzdáleně žádat o vydání nového certifikátu.
- Před vypršením platnosti certifikátu uloženého v kartě, nebo po jeho revokaci, je třeba žádat na RA o vygenerování nového certifikátu vystavení, nebo o novou kartu.
- Uživatel je povinen čipovou kartu odevzdat zpět příslušné registrační autoritě po ukončení pracovně právního nebo smluvního vztahu, nebo se ČK stane nefunkční.

| Žádost o v                                                        | ydání autentizačního tokenu operátora RA *)                                            |
|-------------------------------------------------------------------|----------------------------------------------------------------------------------------|
| Žádost                                                            | o vydání certifikátu pro operátora RA *)                                               |
| Údaje o operátorovi:                                              |                                                                                        |
| Titul:                                                            |                                                                                        |
| Jméno:                                                            |                                                                                        |
| Příjmení:                                                         |                                                                                        |
| Osobní číslo:                                                     |                                                                                        |
| Organizační jednotky/út                                           | var (ÚFO, CŘ, CÚ, útvaru MF/GŘC, územní pracoviště ÚZSVM) :                            |
| Název                                                             |                                                                                        |
| Adresa                                                            |                                                                                        |
| Byl(a) jsem seznámen                                              | (a) s Certifikační politikou**).                                                       |
| Žádám o vydání auten                                              | tizačního tokenu operátora registrační autority *)                                     |
| Žádám o vydání certifi                                            | kátu operátora registrační autority*)                                                  |
| Datum:                                                            |                                                                                        |
| Podpis zaměstnance:                                               |                                                                                        |
| Souhlas vedoucího<br>registrační autority pro                     | zaměstnance s vydáním autentizačního tokenu operátora<br>o výše uvedeného operátora.*) |
| Souhlas vedoucího za<br>pro výše uvedeného o                      | městnance s vydáním certifikátu operátora registrační autority perátora.*)             |
| Jméno vedoucího<br>zaměstnance<br>organizační<br>jednotky/útvaru: |                                                                                        |
| Datum:                                                            |                                                                                        |
| Podpis vedoucího<br>zaměstnance :                                 |                                                                                        |

- \*) **Nehodící se škrtněte** (operátor registrační autority, kterému již byla vydána čipová karta s uživatelským certifikátem, může požádat o vydání a nahrání certifikátu pro operátora registrační autority na tento token)
- \*\*) Text Certifikační politiky je uveden na adrese

| Protokol o př                | ŕevze                                    | etí autentizačního to     | okenu o   | operátora RA                  |  |
|------------------------------|------------------------------------------|---------------------------|-----------|-------------------------------|--|
| Údaje o zaměstn              | anci:                                    |                           |           |                               |  |
| Titul:                       |                                          |                           |           |                               |  |
| Jméno:                       |                                          |                           |           |                               |  |
| Příjmení:                    |                                          |                           |           |                               |  |
| Osobní číslo:                |                                          |                           |           |                               |  |
| Organizační jedno            | otky/ú                                   | tvar (ÚFO, CŘ, CÚ, útvaru | u MF/GŘ(  | C, územní pracoviště ÚZSVM) : |  |
| Název                        |                                          |                           |           |                               |  |
| Údaje o přebíran             | Údaje o přebírané autentizačního tokenu: |                           |           |                               |  |
| Číslo tokenu:                |                                          |                           |           |                               |  |
| Potvrzuji, že jse<br>číslem. | em o                                     | d správce CA převzal(a    | i) autent | izační token s výše uvedeným  |  |
| Jméno zaměstna               | nce:                                     |                           |           |                               |  |
| Datum:                       |                                          |                           |           |                               |  |
| Podpis zaměstnance:          |                                          |                           |           |                               |  |
| Datum                        |                                          | jméno správce CA          |           | podpis předávajícího          |  |
|                              |                                          |                           |           |                               |  |

| Žádost o zneplatnění certifikátu |                                           |                                                                    |  |  |
|----------------------------------|-------------------------------------------|--------------------------------------------------------------------|--|--|
| Údaje o                          | o zaměstn                                 | anci:                                                              |  |  |
| Titul:                           |                                           |                                                                    |  |  |
| Jméno:                           |                                           |                                                                    |  |  |
| Příjmen                          | ıí:                                       |                                                                    |  |  |
| Osobní                           | číslo:                                    |                                                                    |  |  |
| Organiz                          | ační jedno                                | otky/útvar (ÚFO, CŘ, CÚ, útvaru MF/GŘC, územní pracoviště ÚZSVM) : |  |  |
| Název                            |                                           |                                                                    |  |  |
| Číslo ce                         | ertifikátu:                               |                                                                    |  |  |
| Žádám                            | 0:                                        |                                                                    |  |  |
| zne                              | zneplatnění certifikátu s uvedeným číslem |                                                                    |  |  |
| zne                              | eplatnění                                 | všech certifikátů vydaných pro uvedeného zaměstnance               |  |  |
| Důvod 2                          | Důvod žádosti:                            |                                                                    |  |  |
| ztr                              | ztráta čipové karty                       |                                                                    |  |  |
| pro                              | prozrazení PIN                            |                                                                    |  |  |
| od                               | odchod zaměstnance                        |                                                                    |  |  |
| zm                               | změna údajů uvedených v certifikátu       |                                                                    |  |  |
| Jméno z                          | zaměstnar                                 | nce:                                                               |  |  |
| Datum:                           |                                           |                                                                    |  |  |
| Podpis zaměstnance:              |                                           |                                                                    |  |  |
| Jméno vedoucího<br>zaměstnance:  |                                           |                                                                    |  |  |
| Datum:                           |                                           |                                                                    |  |  |
| Podpis v<br>zaměstr              | vedoucího<br>nance:                       |                                                                    |  |  |

Pokud je důvodem revokace certifikátu odchod zaměstnance nebo změna údajů uvedených v certifikátu, stačí podpis vedoucího zaměstnance. V ostatních případech stačí podpis zaměstnance.

| Žádost o zneplatnění certifikátu operátora RA                  |                                                                  |                                          |                                                      |  |
|----------------------------------------------------------------|------------------------------------------------------------------|------------------------------------------|------------------------------------------------------|--|
| Úda                                                            | je o operáto                                                     | rovi:                                    |                                                      |  |
| Titul                                                          | :                                                                |                                          |                                                      |  |
| Jmé                                                            | no:                                                              |                                          |                                                      |  |
| Příjn                                                          | není:                                                            |                                          |                                                      |  |
| Oso                                                            | bní číslo:                                                       |                                          |                                                      |  |
| Orga                                                           | anizační jedno                                                   | otky/útvar (ÚFC                          | D, CŘ, CÚ, útvaru MF/GŘC, územní pracoviště ÚZSVM) : |  |
| Náze                                                           | ev                                                               |                                          |                                                      |  |
| Číslo                                                          | o certifikátu:                                                   |                                          |                                                      |  |
| Žáda                                                           | ám o:                                                            |                                          |                                                      |  |
|                                                                | zneplatnění                                                      | neplatnění certifikátu s uvedeným číslem |                                                      |  |
|                                                                | zneplatnění všech certifikátů vydaných pro uvedeného zaměstnance |                                          |                                                      |  |
| Dův                                                            | od žádosti:                                                      |                                          |                                                      |  |
|                                                                | ztráta token                                                     | áta tokenu                               |                                                      |  |
|                                                                | prozrazení                                                       | rozrazení PIN                            |                                                      |  |
|                                                                | odchod zan                                                       | něstnance                                |                                                      |  |
|                                                                | změna údaj                                                       | na údajů uvedených v certifikátu         |                                                      |  |
| Jmé                                                            | méno zaměstnance:                                                |                                          |                                                      |  |
| Datum:                                                         |                                                                  |                                          |                                                      |  |
| Podpis zaměstnance:                                            |                                                                  | nce:                                     |                                                      |  |
| Jméno vedoucího<br>zaměstnance organizační<br>jednotky/útvaru: |                                                                  | )<br>anizační                            |                                                      |  |
| Datum:                                                         |                                                                  |                                          |                                                      |  |
| Pod<br>zam                                                     | ois vedoucího<br>ěstnance :                                      | )                                        |                                                      |  |

Pokud je důvodem revokace certifikátu odchod zaměstnance nebo změna údajů uvedených v kartě, stačí podpis vedoucího zaměstnance organizační jednotky/útvaru. V ostatních případech stačí podpis zaměstnance.

| Žádost o vydání certifikátu aplikace/serveru )*                     |                                      |                                                                                                    |
|---------------------------------------------------------------------|--------------------------------------|----------------------------------------------------------------------------------------------------|
| Žádost o vydání testovacího certifikátu aplikace/serveru )*         |                                      |                                                                                                    |
| Údaje o aplikaci/serv                                               | /eru:                                |                                                                                                    |
| DC 2                                                                |                                      |                                                                                                    |
| ( <i>ds</i> pro Daňovou<br><i>urad</i> pro ministerstvo             | správu,<br>financí)                  |                                                                                                    |
| DC.3                                                                |                                      |                                                                                                    |
| (jméno subdomény Fl<br><b>br</b> pro FŘ Brno) :                     | Ř, např.                             |                                                                                                    |
| OU (číslo ÚFO) :                                                    |                                      |                                                                                                    |
| CN - jméno aplikace/s                                               | erveru :                             |                                                                                                    |
| DNS jméno (nepovinn                                                 | né) :                                |                                                                                                    |
| Byl(a) jsem seznámo<br>o certifikát pro ap<br>Digitální žádost o ce | en(a) s (<br>likaci by<br>rtifikát a | Certifikační politikou. Generování klíčů a digitální žádosti<br>ylo provedeno v souladu s tímto Certifikační politikou.<br>její textový opis jsou nedílnou součástí této žádosti. |
| Organizační jednotky/                                               | útvar (ÚF                            | FO, CŘ, CÚ, útvaru MF/GŘC, územní pracoviště ÚZSVM) :                                                                                                    |
| Název                                                               |                                      |                                                                                                    |
| Jméno správce:                                                      |                                      |                                                                                                    |
| Osobní číslo:                                                       |                                      |                                                                                                    |
| Druh a číslo<br>dokladu:                                            |                                      |                                                                                                    |
| Kontaktní e-mail:                                                   |                                      |                                                                                                    |
| Kontaktní telefon:                                                  |                                      |                                                                                                    |
| Datum:                                                              |                                      |                                                                                                    |
| Podpis správce:                                                     |                                      |                                                                                                    |
| Žádám o vydání cert                                                 | ifikátu p                            | ro výše uvedenou aplikaci/server.                                                                                                    |
| Jméno vedoucího<br>zaměstnance<br>organizační<br>jednotky/útvaru    |                                      |                                                                                                    |
| Datum:                                                              |                                      |                                                                                                    |
| Podpis vedoucího<br>zaměstnance                                     |                                      |                                                                                                    |

\*) Nehodící se škrtněte

| Protokol o převzetí certifikátu aplikace/serveru )*                                |                      |                                                                  |  |
|------------------------------------------------------------------------------------|----------------------|------------------------------------------------------------------|--|
| Protokol o převzetí                                                                | testov               | /acího certifikátu aplikace/serveru )*                           |  |
| Údaje o aplikaci a certifi                                                         | kátu                 |                                                                  |  |
| Jméno aplikace tak, jak je<br>uvedeno v certifikátu                                |                      |                                                                  |  |
| Sériové číslo certifikátu:                                                         |                      |                                                                  |  |
| Potvruji, že jsem převz<br>instaloval(a) do výše uve                               | al(a) ce<br>edené ap | rtifikát s výše uvedeným sériovým a tento certifikát<br>olikace. |  |
| Organizační jednotky/útvar (ÚFO, CŘ, CÚ, útvaru MF/GŘC, územní pracoviště ÚZSVM) : |                      |                                                                  |  |
| Název                                                                              |                      |                                                                  |  |
| Jméno správce aplikace:                                                            |                      |                                                                  |  |
| Datum:                                                                             |                      |                                                                  |  |
| Podpis správce aplikace:                                                           |                      |                                                                  |  |
| Jméno správce CA                                                                   |                      |                                                                  |  |
| Datum:                                                                             |                      |                                                                  |  |
| Podpis správce CA                                                                  |                      |                                                                  |  |

\*) Nehodící se škrtněte

Г

| Žác                | lost o zneplatně                                    | ní cert   | ifikátu aplikace/serveru                          |
|--------------------|-----------------------------------------------------|-----------|---------------------------------------------------|
| Úda                | je o správci aplikace                               | :         |                                                   |
| Titul              | :                                                   |           |                                                   |
| Jmé                | no:                                                 |           |                                                   |
| Příjn              | není:                                               |           |                                                   |
| Oso                | bní číslo:                                          |           |                                                   |
| Orga               | anizační jednotky/útva                              | r (ÚFO, ( | CŘ, CÚ, útvaru MF/GŘC, územní pracoviště ÚZSVM) : |
| Náz                | ev                                                  |           |                                                   |
| Úda                | je o aplikaci:                                      |           |                                                   |
| Jmé<br>uvec        | no aplikace tak, jak je<br>Jeno v certifikátu       |           |                                                   |
| Séri               | ové číslo certifikátu                               |           |                                                   |
| Žáda               | ám o:                                               |           |                                                   |
|                    | zneplatnění certifiká                               | itu s dar | ným sériovým číslem                               |
|                    | zneplatnění všech o                                 | ertifikát | ů vydaných pro danou aplikaci                     |
| Dův                | od žádosti:                                         |           |                                                   |
|                    | zničení soukromého                                  | o klíče a | plikace                                           |
|                    | prozrazení soukrom                                  | ého klíč  | e aplikace                                        |
|                    | změna údajů uvede                                   | ných v c  | ertifikátu                                        |
| Jmé<br>zam<br>jedn | no vedoucího<br>ěstnance organizační<br>otky/útvaru |           |                                                   |
| Datu               | ım:                                                 |           |                                                   |
| Pod<br>zam         | pis vedoucího<br>ěstnance                           |           |                                                   |
| Jmé                | no správce aplikace:                                |           |                                                   |
| Datu               | ım:                                                 |           |                                                   |
| Pod                | pis správce aplikace:                               |           |                                                   |

| Žádost o vydání certifikátu doménového řadiče                      |                                                                                                    |  |  |
|--------------------------------------------------------------------|----------------------------------------------------------------------------------------------------|--|--|
| Údaje doménového                                                   | řadiče:                                                                                                    |  |  |
| DC.0 :                                                             | CZ                                                                                                    |  |  |
| DC.1 :                                                             | mfcr                                                                                                    |  |  |
| DC.2 :                                                             |                                                                                                    |  |  |
| DC.3 :                                                             |                                                                                                    |  |  |
| DC.4 :                                                             |                                                                                                    |  |  |
| OU :                                                               | Domain Controllers                                                                                                    |  |  |
| CN :                                                               |                                                                                                    |  |  |
| DNS jméno :                                                        |                                                                                                    |  |  |
| GUID :                                                             |                                                                                                    |  |  |
| Byl(a) jsem seznám<br>o certifikát pro ap<br>Digitální žádost o ce | en(a) s Certifikační politikou. Generování klíčů a digitální žádosti<br>likaci bylo provedeno v souladu s tímto Certifikační politikou.<br>rtifikát a její textový opis jsou nedílnou součástí této žádosti. |  |  |
| Jméno správce:                                                     |                                                                                                    |  |  |
| Osobní číslo:                                                      |                                                                                                    |  |  |
| Organizační jednotky/                                              | útvar (ÚFO, CŘ, CÚ, útvaru MF/GŘC, územní pracoviště ÚZSVM) :                                                                                                    |  |  |
| Název:                                                             |                                                                                                    |  |  |
| Druh a číslo<br>dokladu:                                           |                                                                                                    |  |  |
| Kontaktní e-mail:                                                  |                                                                                                    |  |  |
| Kontaktní telefon:                                                 |                                                                                                    |  |  |
| Datum:                                                             |                                                                                                    |  |  |
| Podpis správce:                                                    |                                                                                                    |  |  |
| Žádám o vydání cert                                                | ifikátu pro výše uvedený doménový řadič.                                                                                                    |  |  |
| Jméno vedoucího<br>zaměstnance<br>organizační<br>jednotky/útvaru   |                                                                                                    |  |  |
| Datum:                                                             |                                                                                                    |  |  |

| Podpis vedoucího |  |
|------------------|--|
| zaměstnance      |  |

# Protokol o vrácení čipové karty

| Údaje o zaměstnanci:                                                        |  |  |  |
|-----------------------------------------------------------------------------|--|--|--|
| Titul:                                                                      |  |  |  |
| Jméno:                                                                      |  |  |  |
| Příjmení:                                                                   |  |  |  |
| Osobní číslo:                                                               |  |  |  |
| E-mail adresa:                                                              |  |  |  |
| Organizační jednotky/útvar (ÚFO, CŘ, CÚ, útvaru MF/GŘC, pracoviště ÚZSVM) : |  |  |  |
| Údaje o čipové kartě:                                                       |  |  |  |
| Číslo karty:                                                                |  |  |  |
| Stav vrácené čipové karty :                                                 |  |  |  |
|                                                                             |  |  |  |
|                                                                             |  |  |  |
| Datum:                                                                      |  |  |  |
| Podpis zaměstnance :                                                        |  |  |  |
| Jméno operátora RA:                                                         |  |  |  |
| Podpis operátora RA:                                                        |  |  |  |
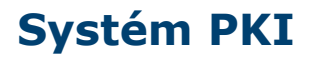

Protokol o vrácení autentizačního tokenu operátora RA

| Údaje o operátorovi RA:                                                     |  |  |  |
|-----------------------------------------------------------------------------|--|--|--|
| Titul:                                                                      |  |  |  |
| Jméno:                                                                      |  |  |  |
| Příjmení:                                                                   |  |  |  |
| Osobní číslo:                                                               |  |  |  |
| Organizační jednotky/útvar (ÚFO, CŘ, CÚ, útvaru MF/GŘC, pracoviště ÚZSVM) : |  |  |  |
| Název                                                                       |  |  |  |
| Údaje o autentizačním tokenu:                                               |  |  |  |
| Číslo tokenu:                                                               |  |  |  |
| Stav vráceného autentizačního tokenu:                                       |  |  |  |
|                                                                             |  |  |  |
|                                                                             |  |  |  |
| Datum:                                                                      |  |  |  |
| Podpis zaměstnance:                                                         |  |  |  |
| Jméno správce CA:                                                           |  |  |  |
| Podpis správce CA:                                                          |  |  |  |

#### Systém PKI

# Žádost o vydání kvalifikovaného certifikátu potvrzení o zaměstnaneckém poměru (platné pro resort MF)

Žadatel

| Titul:                                                                               | Jméno:                                                             | Přijmení:                                                                 | Titul za:                                   |
|--------------------------------------------------------------------------------------|--------------------------------------------------------------------|---------------------------------------------------------------------------|---------------------------------------------|
| R.Č.:                                                                                |                                                                    | bytem:                                                                    |                                             |
| Č.OP.:                                                                               |                                                                    | ·····                                                                     |                                             |
| Osobní číslo:                                                                        |                                                                    |                                                                           |                                             |
| E-mail adresa:                                                                       |                                                                    |                                                                           |                                             |
| Pracovní zařazení (funkce):                                                          |                                                                    |                                                                           |                                             |
| Žádám o vydání zaměstnano<br>osobních údajů pro potřeby z                            | eckého kvalifikované<br>zpracování žádosti u                       | ho certifikátu a souhlasím<br>I.CA                                        | s elektronickým zpracováním výše uvedenýc   |
| Datum                                                                                |                                                                    |                                                                           |                                             |
|                                                                                      |                                                                    |                                                                           | (Podpis žadatele)                           |
| Potvrzení o zaměstnanecké                                                            | n poměru                                                           |                                                                           |                                             |
| Tímto potvrzujeme, že žadat                                                          | el pan/paní je k dneš                                              | śnímu dni zaměstnancem                                                    | IČ                                          |
| Název organizace:                                                                    |                                                                    |                                                                           |                                             |
| Organizační složka:                                                                  |                                                                    |                                                                           |                                             |
| Adresa organizační složky:                                                           |                                                                    |                                                                           |                                             |
| Vyjádření nadřízeného vedo                                                           | ucího zaměstnance                                                  |                                                                           |                                             |
| Zdůvodnění žádosti:                                                                  |                                                                    |                                                                           |                                             |
|                                                                                      |                                                                    |                                                                           |                                             |
| Datum                                                                                |                                                                    | Podpis                                                                    |                                             |
| Souhlas oprávněné osoby s<br>Souhlasíme s tím, aby výs<br>zaměstnanecký kvalifikovan | vydáním kvalifikovar<br>še uvedenému zai<br>ý certifikát s uvedení | ného certifikátu<br>městnanci byl společnos<br>m názvu naší společnosti . | stí První certifikační autorita, a.s., vydá |
| V                                                                                    | dne                                                                | <br>Po                                                                    | dpis                                        |
| jméno a fu                                                                           | nkce                                                               |                                                                           | oprávněná osoba                             |
| oprávněné osoby k jednár                                                             | ní za organizaci                                                   |                                                                           |                                             |

### Systém PKI

## Žádost o vydání systémového kvalifikovaného certifikátu plná moc (platné pro resort MF)

Tímto žádám o vydání kvalifikovaného systémového certifikátu s následujícím vyplnění položek

| Jméno certifikátu:                    |        |
|---------------------------------------|--------|
| Název organizace:                     | IČ:    |
| Adresa:                               |        |
| E-mail adresa:                        |        |
| Účel použití systémového certifikátu: |        |
|                                       |        |
|                                       | Datum: |
|                                       | Podpis |
| Jméno a funkce a organizační útvar,   |        |

žadatele o systémový kvalifikovaný certifikát

### Plná moc

| Níže podepsaný zmocnitel dává tímto plnou moc zmocr                  | iěnci                     |
|----------------------------------------------------------------------|---------------------------|
| Jméno, přijmení:                                                     | Titul                     |
| Adresa trvalého bydliště:                                            |                           |
| Datum narození:                                                      | Rodné číslo:              |
| Číslo OP:                                                            | Osobní číslo:             |
| k těmto úkolům souvisejícím s poskytnutí služeb I.CA, a              | .s.:                      |
| <ul> <li>podat žádost o výše uvedený certifikát a tento o</li> </ul> | certifikát převzít        |
| <ul> <li>podat žádost o následný certifikát</li> </ul>               |                           |
| <ul> <li>podat žádost zneplatnění certifikátu</li> </ul>             |                           |
| Zmocnitel:                                                           |                           |
| Název organizace:                                                    | IČ:                       |
| Sídlo organizace:                                                    |                           |
|                                                                      |                           |
| Osoba oprávněná jednat za organizaci:                                |                           |
| Funkce:                                                              |                           |
| Jméno, přijmení:                                                     | Titul                     |
| Adresa trvalého bydliště:                                            |                           |
| Datum narození:                                                      | Rodné číslo:              |
| Číslo OP:                                                            | Osobní číslo:             |
|                                                                      |                           |
| Tato plná moc má účinnost do:                                        |                           |
|                                                                      |                           |
| Vdne                                                                 |                           |
|                                                                      | podpis zmocněnce          |
|                                                                      | (podle podpisového vzoru) |
|                                                                      | podpis zmocnitele         |